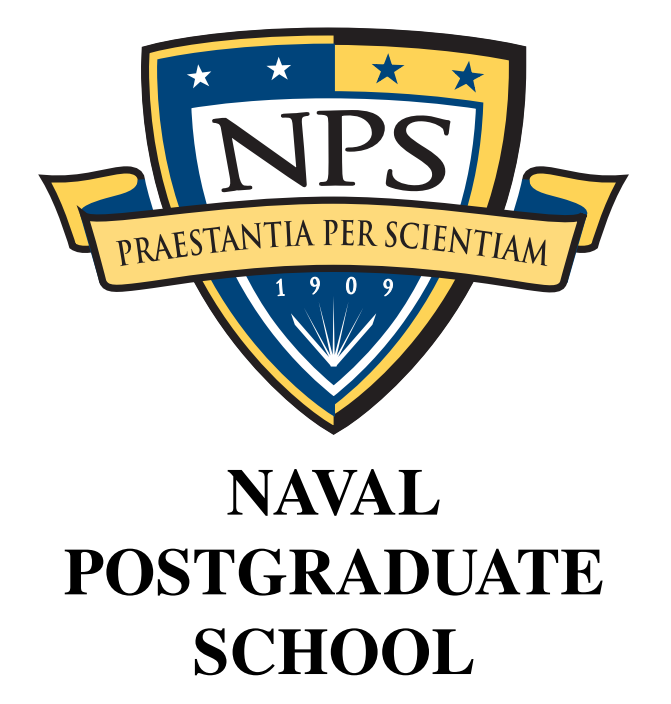

## **MONTEREY, CALIFORNIA**

## **BULK EXTRACTOR 1.4 USER'S MANUAL**

by

Jessica R. Bradley Simson L. Garfinkel

August 31, 2013

Approved for public release; distribution is unlimited

THIS PAGE INTENTIONALLY LEFT BLANK

## NAVAL POSTGRADUATE SCHOOL Monterey, California 93943-5000

RDML Jan E. Tighe Interim President Douglas A. Hensler Provost

The report entitled "*Bulk Extractor 1.4 User's Manual*" was prepared for and funded by Defense Intelligent Agency.

Further distribution of all or part of this report is authorized.

This report was prepared by:

Jessica R. Bradley

Simson L. Garfinkel

**Reviewed by:** 

**Released by:** 

Peter Denning, Chairman Computer Science Jeffrey D. Paduan Dean of Research THIS PAGE INTENTIONALLY LEFT BLANK

## **REPORT DOCUMENTATION PAGE**

Form Approved OMB No. 0704–0188

| The public reporting bu<br>gathering and maintain<br>of information, includin<br>1215 Jefferson Davis Hi<br>for failing to comply with<br>ADDRESS.                                                                                                    | irden for this collect<br>ing the data needed<br>g suggestions for re<br>ighway, Suite 1204,<br>th a collection of in | ion of information is<br>and completing and<br>ducing this burden to<br>Arlington, VA 22202<br>formation if it does n | estimated to average 1 hour p<br>I reviewing the collection of inf<br>Department of Defense, Wash<br>-4302. Respondents should be<br>ot display a currently valid OM | formation. Send com<br>formation. Send com<br>hington Headquarters<br>a aware that notwiths<br>MB control number. | g the time fo<br>ments regard<br>s Services, Di<br>tanding any<br>PLEASE D( | r reviewing instructions, searching existing data sources,<br>ing this burden estimate or any other aspect of this collection<br>rectorate for Information Operations and Reports (0704–0188),<br>other provision of law, no person shall be subject to any penalty<br>D NOT RETURN YOUR FORM TO THE ABOVE |
|----------------------------------------------------------------------------------------------------|----------------------------------------------------------------------------------------------------|----------------------------------------------------------------------------------------------------|----------------------------------------------------------------------------------------------------|----------------------------------------------------------------------------------------------------|-----------------------------------------------------------------------------|----------------------------------------------------------------------------------------------------|
| 1. REPORT DATE                                                                                                    | (DD-MM-YY                                                                                                    | YY) 2. REPOR                                                                                                    | RT TYPE                                                                                                    |                                                                                                    |                                                                             | 3. DATES COVERED (From — To)                                                                                                    |
| 31-8-2013                                                                                                    |                                                                                                    | Technic                                                                                                    | al Report                                                                                                    |                                                                                                    |                                                                             | 2012-10-01-2013-09-15                                                                                                    |
| 4. TITLE AND SU                                                                                                    | BTITLE                                                                                                    |                                                                                                    |                                                                                                    |                                                                                                    | 5a. CON                                                                     | TRACT NUMBER                                                                                                    |
|                                                                                                    |                                                                                                    |                                                                                                    |                                                                                                    |                                                                                                    | 5b. GRAI                                                                    | NT NUMBER                                                                                                    |
| Bulk Extractor                                                                                                    | 1.4 User's N                                                                                                    | Ianual                                                                                                    |                                                                                                    |                                                                                                    |                                                                             |                                                                                                    |
|                                                                                                    |                                                                                                    |                                                                                                    |                                                                                                    |                                                                                                    | 5c. PROC                                                                    | GRAM ELEMENT NUMBER                                                                                                    |
| 6. AUTHOR(S)                                                                                                    |                                                                                                    |                                                                                                    |                                                                                                    |                                                                                                    | 5d. PRO.                                                                    | JECT NUMBER                                                                                                    |
| Jassica D. Brad                                                                                                    | llav Simson                                                                                                    | I Carfinkal                                                                                                    |                                                                                                    |                                                                                                    | 5e. TASK                                                                    | ( NUMBER                                                                                                    |
| Jessica K. Diac                                                                                                    | ney, Sinison                                                                                                    | L. Gamiker                                                                                                    |                                                                                                    |                                                                                                    | 5f. WORI                                                                    | K UNIT NUMBER                                                                                                    |
|                                                                                                    |                                                                                                    |                                                                                                    |                                                                                                    |                                                                                                    |                                                                             | 8 PERFORMING ORGANIZATION REPORT                                                                                                    |
|                                                                                                    |                                                                                                    |                                                                                                    | ADDICESS(ES)                                                                                                    |                                                                                                    |                                                                             | NUMBER                                                                                                    |
| Naval Postgrad                                                                                                    | luate School                                                                                                    |                                                                                                    |                                                                                                    |                                                                                                    |                                                                             |                                                                                                    |
| Monterey, CA                                                                                                    | 93943                                                                                                    |                                                                                                    |                                                                                                    |                                                                                                    |                                                                             | NPS-CS-13-006                                                                                                    |
| 9. SPONSORING                                                                                                    | / MONITORING                                                                                                    | G AGENCY NAM                                                                                                    | E(S) AND ADDRESS(ES                                                                                                    | 5)                                                                                                    |                                                                             | 10. SPONSOR/MONITOR'S ACRONYM(S)                                                                                                    |
|                                                                                                    |                                                                                                    |                                                                                                    |                                                                                                    |                                                                                                    |                                                                             |                                                                                                    |
| Defense Intelligence Agency 11. SF                                                                                                    |                                                                                                    |                                                                                                    | 11. SPONSOR/MONITOR'S REPORT<br>NUMBER(S)                                                                                                    |                                                                                                    |                                                                             |                                                                                                    |
| 12. DISTRIBUTIO                                                                                                    | N / AVAILABIL                                                                                                    | ITY STATEMEN                                                                                                    | r                                                                                                    |                                                                                                    |                                                                             |                                                                                                    |
| Approved for p                                                                                                    | oublic release                                                                                                    | ; distribution i                                                                                                    | s unlimited                                                                                                    |                                                                                                    |                                                                             |                                                                                                    |
| 13. SUPPLEMENT                                                                                                    | ARY NOTES                                                                                                    |                                                                                                    |                                                                                                    |                                                                                                    |                                                                             |                                                                                                    |
| The views expr<br>Defense or the                                                                                                    | ressed in this<br>U.S. Govern                                                                                         | report are tho ment.                                                                                                  | se of the author and                                                                                                    | do not reflect                                                                                                    | the offici                                                                  | ial policy or position of the Department of                                                                                                    |
| 14. ABSTRACT                                                                                                    |                                                                                                    |                                                                                                    |                                                                                                    |                                                                                                    |                                                                             |                                                                                                    |
| bulk extractor is a program that extracts features such as email addresses, credit card numbers, URLs, and other types of information from digital evidence files. It is a useful forensic investigation tool for many tasks such as malware and intrusion investigations, identity investigations and cyber investigations, as well as analyzing imagery and password cracking. This document provides instructions on how to use the program in Windows, Linux and Mac environments. |                                                                                                    |                                                                                                    |                                                                                                    |                                                                                                    |                                                                             |                                                                                                    |
|                                                                                                    |                                                                                                    |                                                                                                    |                                                                                                    |                                                                                                    |                                                                             |                                                                                                    |
| 15. SUBJECT TER                                                                                                    | (MS                                                                                                    |                                                                                                    |                                                                                                    |                                                                                                    |                                                                             |                                                                                                    |
| bulk extractor,                                                                                                    | User's Manu                                                                                                    | al                                                                                                    |                                                                                                    |                                                                                                    |                                                                             |                                                                                                    |
| 16. SECURITY CLASSIFICATION OF:     17. LIMITATION OF     18. NUMBER     19a. NAME OF RESPONSIBLE PERSON       a REPORT     b ABSTRACT     OF                                                                                                    |                                                                                                    |                                                                                                    | ME OF RESPONSIBLE PERSON                                                                                                    |                                                                                                    |                                                                             |                                                                                                    |
| Unclassified U                                                                                                    | Unclassified                                                                                                    | Unclassified                                                                                                    | UU                                                                                                    | PAGES<br>69                                                                                                    | 19b. TEL                                                                    | EPHONE NUMBER (include area code)                                                                                                    |
| NSN 7540-01-28                                                                                                    | 0-5500                                                                                                    |                                                                                                    | 1                                                                                                    |                                                                                                    | 1                                                                           | Standard Form 298 (Rev. 8–98)                                                                                                    |

Prescribed by ANSI Std. Z39.18

THIS PAGE INTENTIONALLY LEFT BLANK

bulk extractor

## **USERS MANUAL**

Quickstart Guide Included August 28, 2013

Authored by: Jessica R. Bradley Simson L. Garfinkel

## **One Page Quickstart for Linux & Mac Users**

This page provides a very brief introduction to downloading, installing and running bulk\_extractor.

- If you do not already have one, obtain a disk image on which to run *bulk\_extractor*. Sample images can be downloaded from http://digitalcorpora.org/corpora/ disk-images. Suggestions include nps-2009-domexusers and nps-2009-ubnist1.gen3.
- 2. Download the latest version of *bulk\_extractor*. It can be obtained from http://digitalcorpora. org/downloads/bulk\_extractor/. The file is called bulk\_extractor-x.y.z.tar.gz where x.y.z is the latest version.
- 3. Un-tar and un-zip the file. In the newly created *bulk\_extractor-x.y* directory, run the following commands:

```
./configuremakesudo make install
```

[Refer to **Subsubsection 3.1.1 Installing on Linux or Mac**. Note, for full functionality, some users may need to first download and install dependent library files. Instructions are outlined in the referenced section.]

4. To run *bulk\_extractor* from the command line, type the following instructions:

```
bulk_extractor -o output mydisk.raw
```

In the above instructions, **output** is directory that will be created to store *bulk\_extractor* results. It can not already exist. The input **mydisk.raw** is the disk image to be processed. [See **Subsection 3.2 Run** *bulk\_extractor* from Command Line]

- 5. To run *bulk\_extractor* from the **Bulk Extractor Viewer**, navigate to the directory called */java\_gui* in the *bulk\_extractor* folder and run the following command:
  - ./BEViewer

In the Bulk Extractor Viewer, click on the Gear/down arrow icon as depicted below.

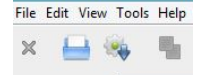

A window will pop up and the first two input boxes allow you to select an Image File and specify an Output Feature Directory to create. Enter both of those and then select the button at the bottom of the window titled "Start bulk\_extractor" to run *bulk\_extractor*. [See **Subsection 3.3 Run** *bulk\_extractor* from **Bulk Extractor Viewer**]

- 6. Whether *bulk\_extractor* was run from the command line or the **Bulk Extractor Viewer** tool, after the run the resulting output files will be contained in the specified output directory. Open that directory and verify files have been created. There should be 15-25 files. Some will be empty and others will be populated with data.
- Users can join the google email users group for more information and help with any issues encountered. Email bulk\_extractor-users+subscribe@googlegroups.com with a blank message to join.

## **One Page Quickstart for Windows Users**

This page provides a very brief introduction to downloading, installing and running bulk\_extractor.

- If you do not already have one, obtain a disk image on which to run *bulk\_extractor*. Sample images can be downloaded from http://digitalcorpora.org/corpora/ disk-images. Suggestions include nps-2009-domexusers and nps-2009-ubnist1.gen3.
- 2. Download the latest version of the *bulk\_extractor* Windows installer. It can be obtained from http://digitalcorpora.org/downloads/bulk\_extractor. The file to download is called bulk\_extractor-x.y.z-windowsinstaller.exe where x.y.z is the latest version number. Run the installer file. This will automatically install *bulk\_extractor* on your machine. The automatic installation includes the complete *bulk\_extractor* system as well as the **Bulk Extractor Viewer** tool. [See Subsubsection 3.1.2 Installing on Windows]
- 3. To run *bulk\_extractor* from the command line, type the following instructions:

```
bulk_extractor -o output mydisk.raw
```

In the above instructions, **output** is directory that will be created to store *bulk\_extractor* results. It can not already exist. The input **mydisk.raw** is the disk image to be processed. [See **Subsection 3.2 Run** *bulk\_extractor* from Command Line]

4. To run *bulk\_extractor* from the **Bulk Extractor Viewer**, run the program **Bulk Extractor X.Y** from the Start Menu.

In the Bulk Extractor Viewer, click on the Gear/down arrow icon as depicted below.

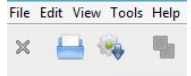

A window will pop up and the first two input boxes allow you to select an Image File and specify an Output Feature Directory to create. Enter both of those and then select the button at the bottom of the window titled "Start bulk\_extractor" to run *bulk\_extractor*. [See **Subsection 3.3 Run** *bulk\_extractor* from **Bulk Extractor Viewer**]

- 5. Whether *bulk\_extractor* was run from the command line or the **Bulk Extractor Viewer** tool, after the run the resulting output files will be contained in the specified output directory. Open that directory and verify files have been created. There should be 15-25 files. Some will be empty and others will be populated with data.
- Users can join the google email users group for more information and help with any issues encountered. Email bulk\_extractor-users+subscribe@googlegroups.com with a blank message to join.

## Contents

| 1 | Introduction                                                        | 1  |
|---|---------------------------------------------------------------------|----|
|   | 1.1 Overview of <i>bulk_extractor</i>                               | 1  |
|   | 1.1.1 A <i>bulk_extractor</i> Success Story                         | 2  |
|   | 1.2 Purpose of this Manual                                          | 3  |
|   | 1.3 Conventions Used in this Manual                                 | 3  |
| 2 | How <i>bulk_extractor</i> Works                                     | 3  |
| 3 | Running bulk_extractor                                              | 6  |
|   | 3.1 Installation Guide                                              | 6  |
|   | 3.1.1 Installing on Linux or Mac                                    | 6  |
|   | 3.1.2 Installing on Windows                                         | 7  |
|   | 3.2 Run <i>bulk_extractor</i> from Command Line                     | 9  |
|   | 3.3 Run <i>bulk_extractor</i> from <b>Bulk Extractor Viewer</b>     | 11 |
| 4 | Processing Data                                                     | 18 |
|   | 4.1 Types of Input Data                                             | 18 |
|   | 4.2 Scanners                                                        | 19 |
|   | 4.3 Carving                                                         | 22 |
|   | 4.4 Suppressing False Positives                                     | 23 |
|   | 4.5 Using an Alert List                                             | 25 |
|   | 4.6 The Importance of Compressed Data Processing                    | 25 |
| 5 | Use Cases for <i>bulk_extractor</i>                                 | 26 |
|   | 5.1 Malware Investigations                                          | 26 |
|   | 5.2 Cyber Investigations                                            | 27 |
|   | 5.3 Identity Investigations                                         | 28 |
|   | 5.4 Password Cracking                                               | 29 |
|   | 5.5 Analyzing Imagery Information                                   | 31 |
|   | 5.6 Using <i>bulk_extractor</i> in a Highly Specialized Environment | 31 |
| 6 | Tuning bulk_extractor                                               | 31 |
| 7 | Post Processing Capabilities                                        | 32 |
|   | 7.1 bulk_diff.py: Difference Between Runs                           | 32 |
|   | 7.2 identify_filenames.py: Identify File Origin of Features         | 33 |
| 8 | Worked Examples                                                     | 33 |
|   | 8.1 Encoding                                                        | 33 |
| 9 | 2009-M57 Patents Scenario                                           | 34 |
|   | 9.1 Run <i>bulk_extractor</i> with the Data                         | 34 |
|   | 9.2 Digital Media Triage                                            | 36 |
|   | 9.3 Analyzing Imagery                                               | 41 |
|   | 9.4 Password Cracking                                               | 42 |
|   | 9.5 Post Processing                                                 | 44 |

| 10 | NPS DOMEX Users Image                        | 45 |
|----|----------------------------------------------|----|
|    | 10.1 Malware Investigations                  | 47 |
|    | 10.2 Cyber Investigations                    | 49 |
| 11 | Troubleshooting                              | 51 |
| 12 | Related Reading                              | 52 |
| Ар | pendices                                     | 54 |
| A  | Output of <i>bulk_extractor</i> Help Command | 54 |

## 1 Introduction

### 1.1 Overview of *bulk\_extractor*

*bulk\_extractor* is a program that extracts features such as email addresses, credit card numbers, URLs, and other types of information from digital evidence files. It is a useful forensic investigation tool for many tasks such as malware and intrusion investigations, identity investigations and cyber investigations, as well as analyzing imagery and password cracking. The program provides several unusual capabilities including:

- It finds email addresses, URLs and credit card numbers that other tools miss because it can process compressed data (like ZIP, PDF and GZIP files) and incomplete or partially corrupted data. It can carve JPEGs, office documents and other kinds of files out of fragments of compressed data. It will detect and carve encrypted RAR files.
- It builds word lists based on all of the words found within the data, even those in compressed files that are in unallocated space. Those word lists can be useful for password cracking.
- It is multi-threaded; running *bulk\_extractor* on a computer with twice the number of cores typically makes it complete a run in half the time.
- It creates histograms showing the most common email addresses, URLs, domains, search terms and other kinds of information on the drive.

*bulk\_extractor* operates on disk images, files or a directory of files and extracts useful information without parsing the file system or file system structures. The input is split into pages and processed by one or more scanners. The results are stored in feature files that can be easily inspected, parsed, or processed with other automated tools. *bulk\_extractor* also creates histograms of features that it finds. This is useful because features such as email addresses and internet search terms that are more common tend to be important.

In addition to the capabilities described above, *bulk\_extractor* also includes

- A graphical user interface, **Bulk Extractor Viewer**, for browsing features stored in feature files and for launching *bulk\_extractor* scans
- A small number of python programs for performing additional analysis on feature files

*bulk\_extractor* 1.4 detects and optimistically decompresses data in ZIP, GZIP, RAR, and Microsoft's Hibernation files. This has proven useful, for example, in recovering email addresses from fragments of compressed files found in unallocated space.

*bulk\_extractor* contains a simple but effective mechanism for protecting against decompression bombs. It also has capabilities specifically designed for Windows and malware analysis including decoders for the Windows PE, Linux ELF, VCARD, Base16, Base64 and Windows directory formats.

*bulk\_extractor* gets its speed through the use of compiled search expressions and multi-threading. The search expressions are written as pre-compiled regular expressions, essentially allowing *bulk\_extractor* to perform searches on disparate terms in parallel. Threading is accomplished through the use of an analysis thread pool. After the features have been extracted, *bulk\_extractor* builds a histogram of email addresses, Google search terms, and other extracted features. Stop

lists can also be used to remove features not relevant to a case.

*bulk\_extractor* is distinguished from other forensic tools by its speed and thoroughness. Because it ignores file system structure, *bulk\_extractor* can process different parts of the disk in parallel. This means that an 8-core machine will process a disk image roughly 8 times faster than a 1-core machine. *bulk\_extractor* is also thorough. It automatically detects, decompresses, and recursively re-processes data that has been compressed with a variety of algorithms. Our testing has shown there is a significant amount of compressed data in the unallocated regions of file systems missed by most forensics tools that are commonly in use today[5]. Another advantage of ignoring file systems is that *bulk\_extractor* can be used to process any kind of digital media. The program has been used to process hard drives, SSDs, optical media, camera cards, cell phones, network packet dumps, and other kinds of digital information.

Between 2005 and 2008, the *bulk\_extractor* team interviewed law enforcement regarding their use of forensic tools. Law enforcement officers wanted a highly automated tool for finding email addresses and credit card numbers (including track 2 information), phone numbers, GPS coordinates and EXIF information from JPEGs, search terms (extracted from URLs), and all words that were present on the disk (for password cracking). The tool needed to run on Windows, Linux and Mac-based systems with no user interaction. It also had to operate on raw disk images, split-raw volumes and E01 files files. The tool needed to run at the maximum I/O speed of the physical drive and never crash. Through these interviews, the initial requirements for the *bulk\_extractor* system were developed. Over the past five years, we have worked to create the tool that those officers desired.

#### 1.1.1 A bulk\_extractor Success Story

One early *bulk\_extractor* success story comes from the City of San Luis Obispo Police Department in the Spring of 2010. The District Attorney filed charges against two individuals for credit card Fraud and possession of materials to commit credit card fraud. The defendants were arrested with a computer. Defense attorneys were expected to argue that the defendants were unsophisticated and lacked knowledge to commit the crime. The examiner was given a 250 GB drive the day before the preliminary hearing; typically it would take several days to conduct a proper forensic investigation of that much data.

*bulk\_extractor* found actionable evidence in only two and a half hours including the following information:

- There were over 10,000 credit card numbers on the hard drive (illegal materials). Over 1000 of the credit card numbers were unique.
- The most common email address belonged to the primary defendant (evidence of possession).
- The most commonly occurring internet search engine queries concerned credit card fraud and bank identification numbers (evidence of intent).
- The most commonly visited websites were in a foreign country whose primary language is spoken by the defendant (evidence of flight risk).

Armed with this data, the defendants were held without bail.

As *bulk\_extractor* has been deployed and used in different applications, it has evolved to meet additional requirements. This manual describes use cases for the *bulk\_extractor* system and demonstrates how users can take full advantage of all of its capabilities.

#### **1.2** Purpose of this Manual

This Users Manual is intended to be useful to new, intermediate and experienced users of *bulk\_extractor*. It provides an in-depth review of the functionality included in *bulk\_extractor* and shows how to access and utilize features through both command line operation and the **Bulk Extractor Viewer**. This manual includes working examples with links to the input data (disk images) used, giving users the opportunity to work through the examples and utilize all aspects of the system.

#### 1.3 Conventions Used in this Manual

This manual uses standard formatting conventions to highlight file names, directory names and example commands. The conventions for those specific types are described in this section.

Names of programs including the post-processing tools native to *bulk\_extractor* and third-party tools are shown in **bold**, as in **tcpflow**.

File names are displayed in a fixed width font. They will appear as filename.txt within the text throughout the manual.

Directory names are displayed in italics. They appear as *directoryname*/ within the text. The only exception is for directory names that are part of an example command. Directory names referenced in example commands appear in the example command format.

Scanner names are denoted with bold, italicized text. They are always specified in lower-case, because that is how they are referred in the options and usage information for *bulk\_extractor*. Names will appear as *scannername*.

This manual contains example commands that should be typed in by the user. A command entered at the terminal is shown like this:

#### command

The first character on the line is the terminal prompt, and should not be typed. The black square is used as the standard prompt in this manual, although the prompt shown on a users screen will vary according to the system they are using.

## 2 How bulk\_extractor Works

*bulk\_extractor* finds email addresses, URLS, and CCNs that other tools miss. This is due in part to the fact that *bulk\_extractor* optimistically decompresses and re-analyzes all data (e.g. zip fragments, gzip browser cache runs). The decompression operates on incomplete and corrupted data until decompression fails. *bulk\_extractor* can also build word lists for password cracking

There are three phases of operation in *bulk\_extractor*: feature extraction, histogram creation, post processing as shown in Figure 1. The output feature files contain extracted data designed

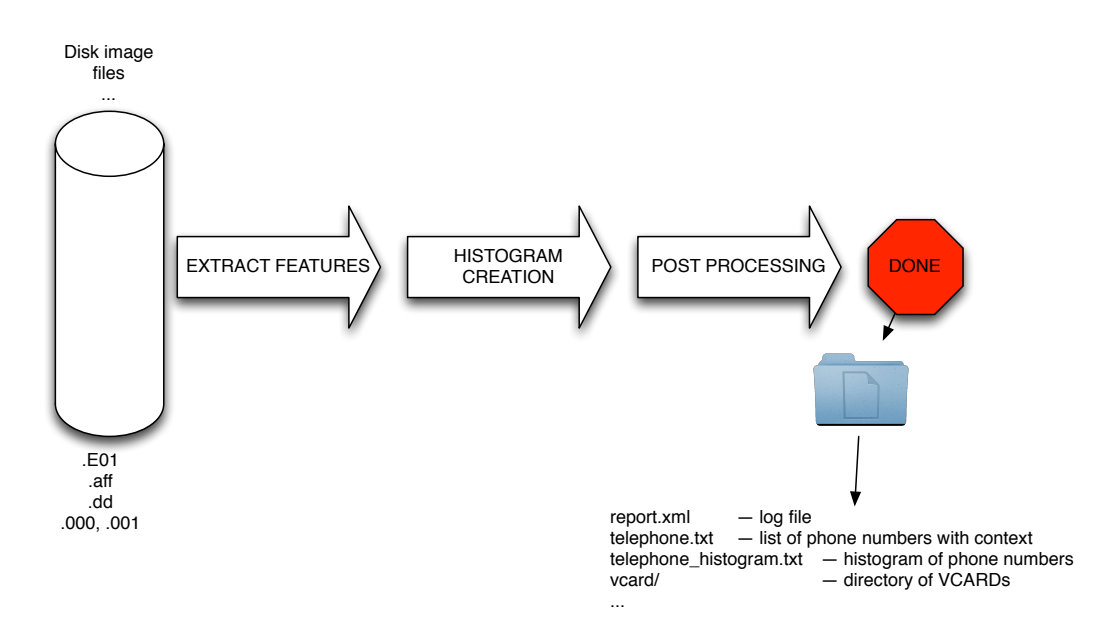

Figure 1: Three Phases of *bulk\_extractor* Operation

for easy processing by third party programs or use in spreadsheet tools. The *bulk\_extractor* histogram system automatically summarizes features.

Features files are written using the feature recording system. As features are discovered, they are sent to the feature recorder and recorded in the appropriate file. Multiple scanners might write to the same feature file. For example, the *exif* scanner searches the file formats used by digital cameras and finds GPS coordinates in images. Those findings are written to the output file gps.txt by the *gps* feature recorder. A separate scanner, the *gps* scanner, searches Garmin Trackpoint data and also finds GPS coordinates and writes them to gps.txt. It is worth noting that some scanners also find more than one type of feature and write to several feature files. For example, the *email* scanner looks for email addresses, domains, URLs and RFC822 headers and writes them to email.txt, domain.txt, url.txt, rfc822.txt and ether.txt respectively.

A feature file contains rows of features. Each row is typically comprised of an offset, a feature, and the feature in evidence context although scanners are free to store whatever information they wish. A few lines of an email feature file might look like the following:

| OFFSET   | FEATURE               | FEATURE IN EVIDENCE CONTEXT                              |
|----------|-----------------------|----------------------------------------------------------|
| 48198832 | domexuser2@gmail.com  | <name>domexuser2@gmail.com/Home</name>                   |
| 48200361 | domexuser2@live.com   | <name>domexuser2@live.com</name>                         |
| 48413823 | siege@preoccupied.net | 'Brien <siege@preoccupied.net>_l</siege@preoccupied.net> |

The types of features displayed in the feature file will vary depending on what type of feature is being stored. However, all feature files use the same format with each row corresponding to one found instance of a feature and three columns describing the related data (offset, feature, and feature in evidence context).

Histograms are a powerful tool for understanding certain kinds of evidence. A histogram of emails allows us to rapidly determine the drive's primary user, the user's organization, primary

correspondents and other email addresses. The feature recording system automatically makes histograms as data are processed. When the scanner writes to the feature recording system, the relevant histograms are automatically updated.

A histogram file will, in general, look like the following file excerpt:

```
n=875 mozilla@kewis.ch (utf16=3)
n=651 charlie@m57.biz (utf16=120)
n=605 ajbanck@planet.nl
...
n=288 mattwillis@gmail.com
n=281 garths@oeone.com
n=226 michael.buettner@sun.com (utf16=2)
n=225 bugzilla@babylonsounds.com
n=218 berend.cornelius@sun.com
n=210 ips@mail.ips.es
n=201 mschroeder@mozilla.x-home.org
n=186 pat@m57.biz (utf16=1)
```

Each line shows a feature and the number of times that feature was found by *bulk\_extractor* (the histogram indicates how many times the item was found coded as UTF-16). Features are stored in the file in order of occurrence with most frequent features appearing at the top of the file and least frequent displayed at the bottom.

*bulk\_extractor* has multiple scanners that extract features. Each scanner runs in an arbitrary order. Scanners can be enabled or disabled which can be useful for debugging and speed optimization. Some scanners are recursive and actually expand the data they are exploring, thereby creating more data that *bulk\_extractor* can analyze. These blocks are called sbufs. The "s" stands for the word safe. All access to data in the sbuf is bounds-checked, so buffer overflow events are very unlikely. The sbuf data structure is one of the reasons that *bulk\_extractor* is so crash resistant. Recursion is used for, among other things, decompressing ZLIB and Windows HIBERFILE, extracting text from PDFs and handling compressed browser cache data.

The recursion process requires a new way to describe offsets. To do this, *bulk\_extractor* introduces the concept of the "forensic path." The forensic path is a description of the origination of a piece of data. It might come from, for example, a flat file, a data stream, or a decompression of some type of data. Consider an HTTP stream that contains a GZIP-compressed email as shown in Figure 2. A series of scanners will first find the ZLIB compressed regions in the HTTP stream that contain the email, decompress them, and then find the features in that email which may include email addresses, names and phone numbers. Using this method, *bulk\_extractor* can find email addresses in compressed data. The forensic path for the email addresses found indicate that it originated in an email, that was GZIP compressed and found in an HTTP stream. The forensic path of the email addresses features found might be represented as follows:

```
11052168704-GZIP-3437 live.com eMn='domexuser@live.com';var srf_sDispM
11052168704-GZIP-3475 live.com pMn='domexuser@live.com';var srf_sDreCk
11052168704-GZIP-3512 live.com eCk='domexuser@live.com';var srf_sFT='<</pre>
```

The full functionality of *bulk\_extractor* is provided both through command line operation and the GUI tool, **Bulk Extractor Viewer**. Both modes of operation work for Linux, Mac and Windows. The following section describes how to download, install and run *bulk\_extractor* using either the command line or the **Bulk Extractor Viewer**.

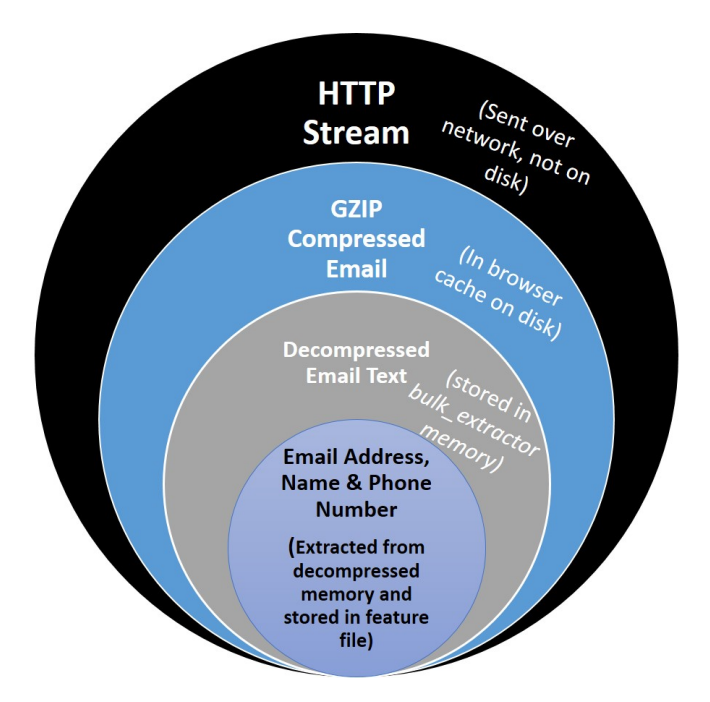

Figure 2: Forensic path of features found in email lead back to HTTP Stream

## 3 Running bulk\_extractor

*bulk\_extractor* is a command line tool with an accompanying graphical user interface tool, **Bulk Extractor Viewer**. All of the command line functionality of *bulk\_extractor* is also available in the **Bulk Extractor Viewer**. Users can access the functionality in whichever way they prefer. In this manual we review the *bulk\_extractor* user options in both formats.

*bulk\_extractor* can be run on a Linux, MacOS or Windows system. The fastest way to run *bulk\_extractor* is using Linux on a Linux system. Running on Windows provides the same results, but the run will typically take 40

#### 3.1 Installation Guide

Installation instructions vary for Linux/Mac users and Windows users. The following sections explain how to install *bulk\_extractor* on those systems.

#### 3.1.1 Installing on Linux or Mac

Before compiling *bulk\_extractor* for your platform, you may need to install other packages on your system which *bulk\_extractor* requires to compile cleanly and with a full set of capabilities.

#### **Dependencies for Linux Fedora**

This command should add the appropriate packages:

- sudo yum update
- sudo yum groupinstall development-tools
- sudo yum install flex

#### Dependencies for Linux Debian Testing (wheezy) or Ubuntu 13.0

The following command should add the appropriate libraries:

sudo apt-get -y install gcc g++ flex libewf-dev

#### **Dependencies for Mac Systems**

Mac users must first install Apple's Xcode development system. Other components should be downloaded using the MacPorts system. If you do not have MacPorts, go to the App store and download and install it. It is free. Once it is installed, try:

#### sudo port install flex autoconf automake libewf-devel

Mac users should note that libewf-devel may not be available in ports. If it is not, download and un-tar the libewf source, cd into the directory and run:

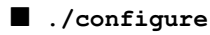

make

```
sudo make install
```

#### Download and Install bulk\_extractor

Next, download the latest version of *bulk\_extractor*. The software can be downloaded from http://digitalcorpora.org/downloads/bulk\_extractor/. The file to download will be called bulk\_extractor-x.y.z.tar.gz where x.y.z is the latest version. As of publication of this manual, the latest version of *bulk\_extractor* is 1.4.0.

After downloading the file, un-tar it. Then, in the newly created *bulk\_extractor-x.y.z* directory, run the following commands to install *bulk\_extractor* in */usr/local/bin* (by default):

```
./configuremakesudo make install
```

With these instructions, the following directory will not be installed:

*plugins/* - This is for C/C++ developers only. You can develop your own *bulk\_extractor* plugins which will then be run at run-time with the *bulk\_extractor* executable. Refer to the *bulk\_extractor* Programmers Manual for Developing Scanner Plug-ins [3] for more information.

Instructions on running *bulk\_extractor* from the command line can be found in Subsection 3.2.

The **Bulk Extractor Viewer** tool is installed as part of the above installation process. Specific instructions on running it can be found in **Subsection 3.3**.

#### 3.1.2 Installing on Windows

Windows users should download the Windows Installer for *bulk\_extractor*. The file to download is located at http://digitalcorpora.org/downloads/bulk\_extractor/executables/ and is called bulk\_extractor-x.y.z-windowsinstaller.exe where x.y.z is the latest version number (1.4.0 - as of publication of this manual).

Next, run the bulk\_extractor-x.y.z-windowsinstaller.exe file. This will automatically install *bulk\_extractor* on your machine. Because this file is not used by many Windows

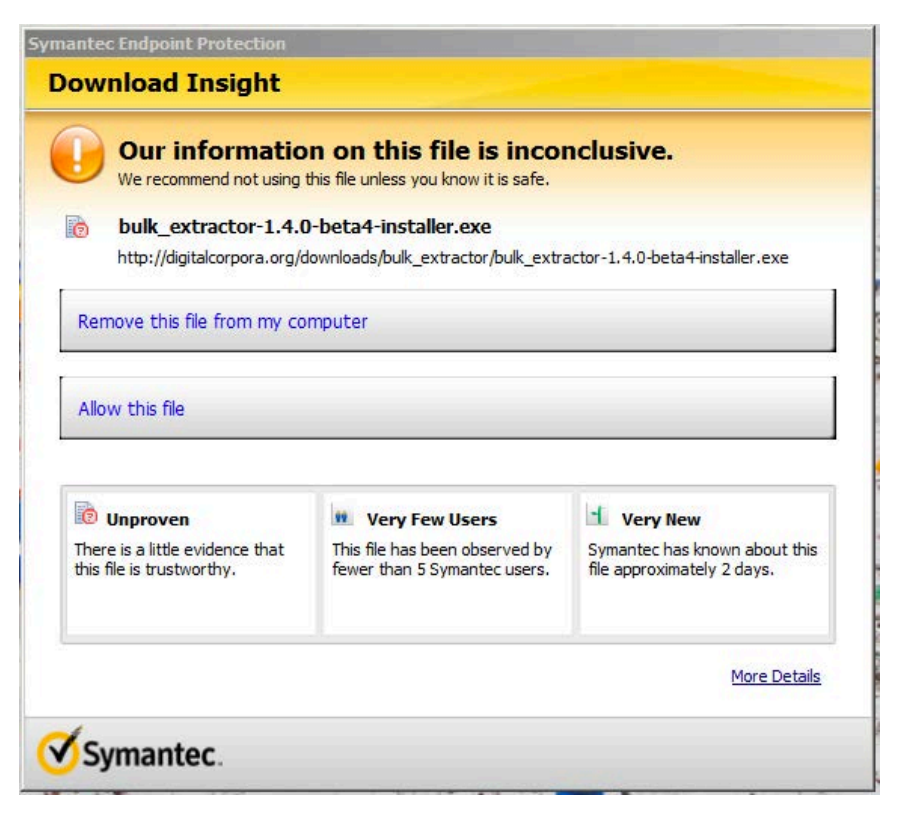

Figure 3: Anti-virus software, such as Symantec, often tries to block download of the installer file

users, some anti-virus systems will try to manual delete it on download or block the download as shown in Figure 3. Be aware that you may have to work around your anti-virus system. Additionally, some Windows versions will try to prevent you from running it. Figure 4 shows the message Windows 8 displays when trying to run the installer. To run anyway, click on "More info" and then select "Run Anyway."

When the installer file is executed, the installation will begin and show a dialog like the one shown in Figure 5. Most users will not require the 32-bit installation and can un-check that box if disk space is an issue. Click on "Install" and the installer will install *bulk\_extractor* on your system and then notify you when it is complete.

The automatic installation includes the Bulk Extractor Viewer tool as well as the complete

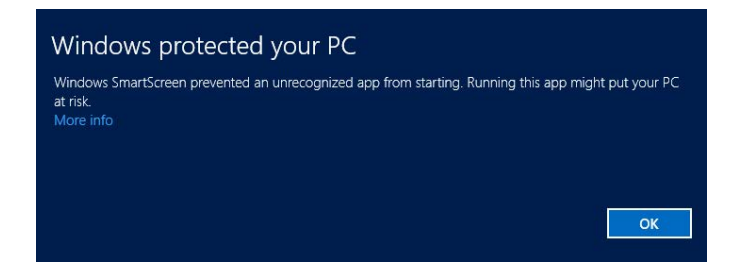

Figure 4: Windows 8 warning when trying to run the installer

| 🔁 Bulk Extractor 1.4.0-beta4 Setup: Installation Options                                                           |                                                                            |         |  |  |
|----------------------------------------------------------------------------------------------------|----------------------------------------------------------------------------|---------|--|--|
| Check the components you want to install and uncheck the components you want to install to start the installation. |                                                                            |         |  |  |
| Select components to install:                                                                                      | <ul> <li>✓ 32-bit configuration</li> <li>✓ 64-bit configuration</li> </ul> |         |  |  |
| Space required: 105.8MB                                                                                            |                                                                            |         |  |  |
| Cancel Nullsoft Install Sy                                                                                         | vstem v2.46                                                                | Install |  |  |

Figure 5: Dialog appears when the user executes the Windows Installer

*bulk\_extractor* system that can be run from the command line. Java 7 or above must be installed on the machine for the **Bulk Extractor Viewer** to run. Instructions on running *bulk\_extractor* from the command line can be found in **Subsection 3.2**. Instructions on running it from the **Bulk Extractor Viewer** are located in **Subsection 3.3**.

#### 3.2 Run bulk\_extractor from Command Line

The two main parameters required to run *bulk\_extractor* are an output directory and a disk image. The output directory must be a directory that does not already exist. The disk image can be either a file such as a disk image or a directory of individual files. *bulk\_extractor* cannot process a directory of disk images.

In the following instructions, *output* is the name of the directory that will be created to store the *bulk\_extractor* output. The file mydisk.raw is the name of the disk image that will be extracted by *bulk\_extractor*.

To run *bulk\_extractor* from the command line on any machine, type the following command:

#### bulk\_extractor -o output mydisk.raw

The above command on any of the supported operating systems assumes that the disk image *mydisk.raw* is located in the directory where the command is being executed. However, you can point *bulk\_extractor* to a disk image found elsewhere on your machine by explicitly entering the path to that image.

The following text shows the output that is produced when *bulk\_extractor* is run on the file nps-2010-emails.E01. The information printed indicates the version number, input file, output directory and disk size. The screen is updated as *bulk\_extractor* runs with status information. *bulk\_extractor* then prints performance information and the number of features found when the run is complete.

```
C:\>bulk_extractor -o bulk_extractor\Output\nps-2010-emails bulk_extractor\In putData\nps-2010-emails.E01
```

```
bulk extractor version: 1.4.0-beta4
Input file: bulk_extractor\InputData\nps-2010-emails.E01
Output directory: bulk_extractor\Output\nps-2010-emails
Disk Size: 10485760
Threads: 4
All data are read; waiting for threads to finish...
Time elapsed waiting for 1 thread to finish:
    (timeout in 60 min .)
Time elapsed waiting for 1 thread to finish:
   6 sec (timeout in 59 min 54 sec.)
Thread 0: Processing 0
All Threads Finished!
Producer time spent waiting: 0 sec.
Average consumer time spent waiting: 8.32332 sec.
Phase 2. Shutting down scanners
Phase 3. Creating Histograms
  ccn histogram... ccn_track2 histogram... domain histogram...
  email histogram... ether histogram... find histogram...
  ip histogram... lightgrep histogram... tcp histogram...
  telephone histogram... url histogram... url microsoft-live...
  url services... url facebook-address... url facebook-id...
  url searches...Elapsed time: 11.1603 sec.
Overall performance: 0.939557 MBytes/sec
Total email features found: 67
```

Note that *bulk\_extractor* has automatically selected to use 4 threads; this is because the program was run on a computer with 4 cores. In general, *bulk\_extractor* automatically determines the correct number of cores to use. It is not necessary to set the number of threads to use.

After running *bulk\_extractor*, examine the output directory specified by name in the run command. There should now be a number of generated output files in that directory. There are several categories of output created for each *bulk\_extractor* run. First, there are feature files grouped by category, which contain the features found and include the path, feature and context. Second, there are histogram files that allow users to quickly see the features grouped by the frequency in which they occur. Certain kids of files, such as JPEGs and KML files, may be carved into directories. Finally, *bulk\_extractor* creates a file report.xml, in DFXML format, that captures the provenance of the run. After *bulk\_extractor* has been run, all of these files will be found in the output directory specified by the user.

The text below shows the results of running the command **ls** -s within the output directory from the *bulk\_extractor* run on the disk image nps-2010-emails.E01. The numbers next to the file names indicate the file size and show that several of the files, including email.txt and domain.txt, were populated with features during the run.

C:\bulk\_extractor\Output\nps-2010-emails>1s -s

```
total 303
0 aes_keys.txt
                            0 kml.txt
0 alerts.txt
                            0 lightgrep.txt
0 ccn.txt
                            0 lightgrep_histogram.txt
0 ccn_histogram.txt 0 rar.txt
0 ccn_track2.txt
                            8 report.xml
 0 ccn_track2_histogram.txt 0 rfc822.txt
64 domain.txt
                            0 tcp.txt
                          0 tcp_histogram.txt
1 domain_histogram.txt 0 tcp_histogram
0 elf.txt 0 telephone.txt
                            0 telephone_histogram.txt
16 email.txt
 4 email_histogram.txt 96 url.txt
```

| 0 | ether.txt           | 0  | url_facebook-address.txt |
|---|---------------------|----|--------------------------|
| 0 | ether_histogram.txt | 0  | url_facebook-id.txt      |
| 1 | exif.txt            | 4  | url_histogram.txt        |
| 0 | find.txt            | 0  | url_microsoft-live.txt   |
| 0 | find_histogram.txt  | 0  | url_searches.txt         |
| 0 | gps.txt             | 1  | url_services.txt         |
| 0 | hex.txt             | 0  | vcard.txt                |
| 0 | ip.txt              | 12 | windirs.txt              |
| 0 | ip_histogram.txt    | 0  | winpe.txt                |
| 0 | jpeg                | 0  | winprefetch.txt          |
| 8 | jpeg.txt            | 88 | zip.txt                  |
| 0 | ison.txt            |    |                          |

There are numerous feature files produced by *bulk\_extractor* for each run. A feature file is a tab delimited file that show a feature on each row. Each row includes a path, a feature and the context. The files are in UTF-8 format.

Any of the feature files created by *bulk\_extractor* may have an accompanying \*\_stopped.txt file found in the output directory. This file will show all stopped entries of that type that have been found so that users can examine those files to make sure nothing critical has been hidden. A stopped features is a feature that appears in a stop list. The stop list is a list of features that are not of concern for a particular investigation. For example, users may input a stop list file to *bulk\_extractor* that contains numerous email addresses that should be ignored and not marked as a found feature. Rather than throwing away those results when they are found, *bulk\_extractor* will create a file, named email\_stopped.txt that shows all email addresses from the stop list that were found during the run. The stopped email addresses will not show up in the email.txt file. More information on creating and using stop lists can be found in **Subsection 4.4**.

While the above commands are all that is required for basic operation, there are numerous usage options that allow the user to affect input and output, tuning, path processing mode, debugging, and control of scanners. All of those options are described when *bulk\_extractor* is run with the -h (help) option. It is important to note that the overwhelming tendency of users is to use many of these options, **however**, that is not generally recommended. Most of the time, the best way to run *bulk\_extractor* is with no options specified other than -o to specify the output directory. For best performance and results in general users should avoid adding them in. Only advanced users in specific cases should use these options.

Running *bulk\_extractor* with only the -h option specified produces the output shown in **Appendix A**. To run any optional usage options, they should be inserted before the input and output options are specified. Specifically, the order should look like the following:

#### bulk\_extractor [Usage Options] -o output mydisk.raw

The specific order in which multiple usage options are specified matters. Some of the options are discussed within the following sections for specific use cases, other options are for programmer or experimental use. In general, avoid using the options unless indicated for a specific purpose.

#### 3.3 Run bulk\_extractor from Bulk Extractor Viewer

On a Linux or Mac system, go to the directory where the **Bulk Extractor Viewer** is installed or specify the full path name to the jar file. It will be in the location where the *bulk\_extractor* code was installed and in the sub-directory labeled *java\_gui*. From that directory, run the following command to start the **Bulk Extractor Viewer**:

| File Edit View Tools Help     X     Highlight     Reports     Peature File     Match case     Navigation     Peature File     Navigation     Peature File     Navigation     Peature File     Peature File     None     Image     Referenced Feature File     None     Referenced Feature     None     Image                                                                                                    | <u></u>                   | Bulk Extractor Viewe         | r – – <mark>×</mark> |
|----------------------------------------------------------------------------------------------------|---------------------------|------------------------------|----------------------|
| Kiphlight:     Reports     Feature File     Peature File     Peature File     Nane   Feature File     Referenced Feature     None     Referenced Feature     None     Image                                                                                                    | File Edit View Tools Help |                              |                      |
| Wighlight:       Image: Match case         Reports       Feature Filter       Match case         Bulk Extractor       Feature File       Match case         Feature File       Mone       Image: File       None         Feature File       None       Image: File       None         Referenced Feature File       None       Image: File       None         Referenced Feature       None       Image: File       None | × 🔒 🍇 🖷 🛡                 | ÷                            |                      |
| Reports   Bulk Extractor   nps-2010-emails-output     Feature File Nane     Feature File Nane     Feature File Nane     Referenced Feature File Nane     Referenced Feature File Nane     Referenced Feature File Nane                                                                                                    | 🗙 Highlight:              | Match case                   |                      |
| Solk Estractor       Image File       None         Feature File       None       Feature File       None         Referenced Feature File       None       Image       Image                                                                                                    | Reports                   | Feature Filter Match case    | Navigation           |
| Peature File       None         Feature File       None         Feature File       None         Feature File       None         Image       Image                                                                                                    | Bulk Extractor            |                              | None V               |
| Referenced Feature File       None         Referenced Feature       None                                                                                                    | nps-2010-emails-output    | Feature File None            | Image File None      |
| Referenced Feature File     None       Referenced Feature File     None                                                                                                    |                           |                              | Feature Path         |
| Referenced Feature File None<br>Referenced Feature None<br>None                                                                                                    |                           |                              | Feature None         |
| Referenced Feature File None<br>Referenced Feature None                                                                                                    |                           |                              | Image                |
| Referenced Feature File None<br>Referenced Feature None                                                                                                    |                           |                              |                      |
| Referenced Feature File None<br>Referenced Feature None                                                                                                    |                           |                              |                      |
| Referenced Feature File None<br>Referenced Feature None                                                                                                    |                           |                              |                      |
| Referenced Feature File Vone<br>Referenced Feature None                                                                                                    |                           |                              |                      |
| Referenced Feature File None<br>Referenced Feature None                                                                                                    |                           |                              |                      |
| Referenced Feature File None<br>Referenced Feature None                                                                                                    |                           |                              |                      |
| Referenced Feature File None<br>Referenced Feature None                                                                                                    |                           |                              |                      |
| Referenced Feature None                                                                                                    |                           | Referenced Feature File None |                      |
|                                                                                                    |                           | Referenced Feature None      |                      |
|                                                                                                    |                           |                              |                      |
|                                                                                                    |                           |                              |                      |
|                                                                                                    |                           |                              |                      |
|                                                                                                    |                           |                              |                      |
|                                                                                                    |                           |                              |                      |
|                                                                                                    |                           |                              |                      |
|                                                                                                    |                           |                              |                      |
| Text Hex 🗮 🕌 🗭                                                                                                    |                           |                              | 🖲 Text 🔿 Hex 🖉 🚔 🇭   |

Figure 6: What Bulk Extractor Viewer looks like when it is started

#### ./BEViewer

Windows users should go to the Start menu and choose Programs->Bulk\_Extractor x.y.z->BE Viewer with Bulk\_extractor x.y.z (64-bit). If the 64-bit version can not be run on your machine, you can choose the 32-bit version but it is not recommended for most users.

When the **Bulk Extractor Viewer** starts up, it will look like Figure 6. The look and feel may vary slightly according to the specific operating system but all options should appear similar. To run *bulk\_extractor* from the viewer, click on the icon that looks like a gear with a down arrow. It is next to the Print icon below the Tools menu. Clicking on this icon will bring up the "Run bulk\_extractor" Window as shown in Figure 7.

Next, in the "Run bulk\_extractor" window select the Image File and Output Feature Directory to run *bulk\_extractor*. Figure 8 shows an example where the user has selected the file nps-2010-emails.E01 as input and is going to create a directory called *nps-2010-charlie-output* in the parent directory *C:\bulk\_extractor\Output*. Note that figures may vary slightly in future versions of *bulk\_extractor* but the major functionality will remain the same.

After selecting the input and output directories, click on the button at the bottom of the "Run bulk\_extractor" window labeled "Start bulk\_extractor." This will bring up the window shown in

| 2                                                                                                    | Run bulk_extractor                                                                                 |                                                                                                    |
|----------------------------------------------------------------------------------------------------|----------------------------------------------------------------------------------------------------|----------------------------------------------------------------------------------------------------|
| Required Parameters<br>Scan:  Image File Raw Dev<br>Image file                                                                                                    | vice O Directory of Files                                                                          | Scanners                                                                                                    |
| Output Feature Directory                                                                                                    |                                                                                                    | xor                                                                                                    |
| General Options Use Banner File Use Alert List File Use Stop List File                                                                                                    |                                                                                                    | <ul> <li>✓ accts</li> <li>✓ aes</li> <li>✓ base 16</li> <li>✓ base 64</li> <li>✓ alf</li> </ul>                                                                                                    |
| Use Find Regex Text File                                                                                                    |                                                                                                    |                                                                                                    |
| Use Find Regex Text                                                                                                    |                                                                                                    | v eniai                                                                                                    |
| Use Random Sampling                                                                                                    |                                                                                                    | v exit                                                                                                    |
| Tuning Parameters Use Context Window Size Use Page Size Use Margin Size Use Block Size Use Number of Threads Use Number of Threads Use Maximum Recursion Depth Use Wait Time Parallelizing Use start processing at offset Use process range offset o1-o2 Use add offset to reported feature | 16         16777216         4194304         512         4         7         60         ure offsets | <ul> <li>✓ gps</li> <li>✓ gzip</li> <li>✓ hiber</li> <li>✓ json</li> <li>✓ kml</li> <li>✓ lightgrep</li> <li>✓ net</li> <li>✓ pdf</li> <li>✓ rar</li> <li>✓ vcard</li> <li>✓ windirs</li> <li>✓ winpe</li> <li>✓ winprefetch</li> </ul> |
| Debugging Options          Start on Page Number       0         Use Debug Mode Number       1         Erase Output Directory         Scanner Controls         Use Plugin Directory         Use Settable Options                                                                             |                                                                                                    | <b>√</b> zip                                                                                                    |

Figure 7: Clicking on gear icon brings up this "Run bulk\_extractor" Window

| Required Parameters<br>can: () Image File () Raw [                                                                                                    | evice O Directory of Files                                                                                                    | Scanners                                                                                                    |
|----------------------------------------------------------------------------------------------------|----------------------------------------------------------------------------------------------------|----------------------------------------------------------------------------------------------------|
| Image file ssicar                                                                                                    | edbradley\Downloads\nps-2010-emails.E0                                                                                                    | 01 wordlist                                                                                                    |
| Output Feature Directory                                                                                                    |                                                                                                    | xor                                                                                                    |
|                                                                                                    |                                                                                                    | ✓ accts                                                                                                    |
| eneral Options                                                                                                    |                                                                                                    | ✓ aes                                                                                                    |
|                                                                                                    |                                                                                                    | ✓ base 16                                                                                                    |
|                                                                                                    |                                                                                                    | ✓ base64                                                                                                    |
| Use Stop List File                                                                                                    |                                                                                                    | ↓ elf                                                                                                    |
|                                                                                                    |                                                                                                    |                                                                                                    |
| Directory to Contain the New D<br>New Directory Name<br>Select Cancel                                                                                                    | Output Feature Directory<br>rectory C:\bulk_extractor\Output<br>nps-2010-emails-output                                                                                            |                                                                                                    |
| Directory to Contain the New D<br>New Directory Name<br>Select Cancel                                                                                                    | Output Feature Directory<br>rectory C:\bulk_extractor\Output<br>nps-2010-emails-output                                                                                            |                                                                                                    |
| Directory to Contain the New D<br>New Directory Name<br>Select Cancel                                                                                                    | Output Feature Directory rectory C:\bulk_extractor\Output nps-2010-emails-output 512 4                                                                                            | v email<br>×<br>····<br>····<br>····<br>····<br>····<br>····<br>····<br>····<br>····<br>····<br>····<br>····<br>····                                                                                                    |
| Directory to Contain the New D<br>New Directory Name<br>Select Cancel<br>Use Block Size<br>Use Number of Threads<br>Use Maximum Recursion Depth                                                                                                    | Output Feature Directory rectory C:\bulk_extractor\Output nps-2010-emails-output 512 4 7                                                                                          | v email<br>×<br>····<br>·····<br>·····<br>·····<br>·····<br>·····<br>·····<br>·····<br>·····<br>·····<br>·····<br>······                                                                                                    |
| Directory to Contain the New D<br>New Directory Name<br>Select Cancel<br>Use Block Size<br>Use Number of Threads<br>Use Maximum Recursion Depth<br>Use Wait Time                                                                                                    | Output Feature Directory         rectory       C:\bulk_extractor\Output         nps-2010-emails-output         512         4         7         60                                 | v email<br>×<br>····<br>·····<br>·····<br>·····<br>·····<br>·····<br>·····<br>·····<br>·····<br>·····<br>·····<br>······                                                                                                    |
| Directory to Contain the New D<br>New Directory Name<br>Select Cancel<br>Use Block Size<br>Use Number of Threads<br>Use Maximum Recursion Depth<br>Use Wait Time                                                                                                    | Output Feature Directory rectory C:\bulk_extractor\Output nps-2010-emails-output 512 4 7 60                                                                                       | v email<br>×<br>×<br>×<br>×<br>kml<br>v lightgrep<br>v net<br>v pdf<br>v rar                                                                                                    |
| Directory to Contain the New D<br>New Directory Name<br>Select Cancel<br>Use Block Size<br>Use Number of Threads<br>Use Maximum Recursion Depth<br>Use Wait Time                                                                                                    | Output Feature Directory rectory C:\bulk_extractor\Output nps-2010-emails-output 512 4 7 60                                                                                       | <pre>v email v email v email v email v email v email v email v email v email v email v email v email v email v email v email v email email email emai</pre> |
| Directory to Contain the New D<br>New Directory Name<br>Select Cancel<br>Use Block Size<br>Use Number of Threads<br>Use Maximum Recursion Depth<br>Use Wait Time<br>varallelizing<br>Use start processing at offset                                                                      | Output Feature Directory rectory C:\bulk_extractor\Output nps-2010-emails-output 512 4 7 60 2                                                                                     | <pre>v email v email v email</pre>  |
| Directory to Contain the New D<br>New Directory Name<br>Select Cancel<br>Use Block Size<br>Use Number of Threads<br>Use Maximum Recursion Depth<br>Use Wait Time<br>Parallelizing<br>Use start processing at offset<br>Use process range offset o 1-co                                   | Output Feature Directory         rectory       C:\bulk_extractor\Output         nps-2010-emails-output         512         4         7         60         2         ture offsets  | <pre>     (email</pre>                                                                                                    |
| Directory to Contain the New D<br>New Directory Name<br>Select Cancel<br>Use Block Size<br>Use Number of Threads<br>Use Maximum Recursion Depth<br>Use Wait Time<br>Parallelizing<br>Use start processing at offset<br>Use process range offset o 1-o<br>Use add offset to reported feat | Output Feature Directory         rectory       C:\bulk_extractor\Output         nps-2010-emails-output         512         4         7         60         2         iture offsets | <ul> <li>✓ email</li> <li>✓ email</li> <li>✓ kml</li> <li>✓ lightgrep</li> <li>✓ net</li> <li>✓ pdf</li> <li>✓ rar</li> <li>✓ vcard</li> <li>✓ windirs</li> <li>✓ winpe</li> <li>✓ winprefetch</li> </ul>                                                                                                    |

Figure 8: After selecting an Image File for input, the user must select an output directory to create

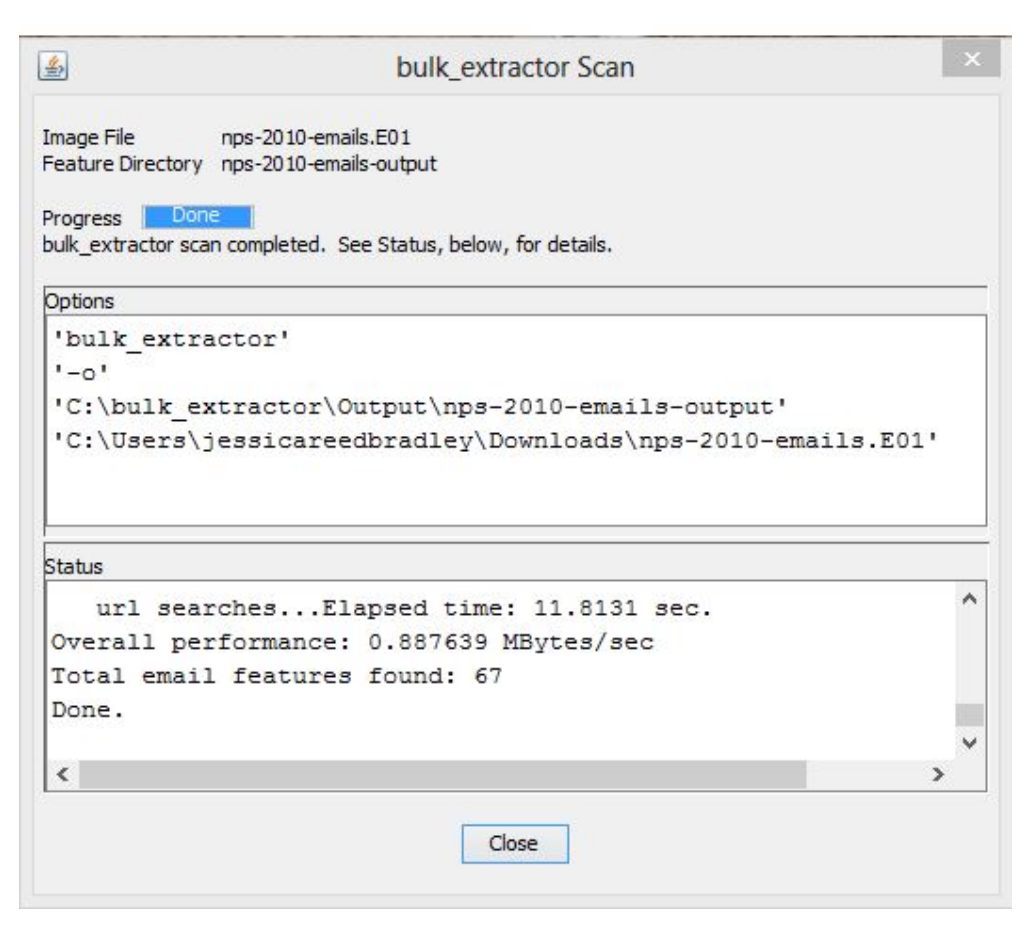

Figure 9: Status window that shows what happens as *bulk\_extractor* runs and indicates when *bulk\_extractor* is complete

Figure 9 that updates as *bulk\_extractor* is running, providing status information during the run and after the run is complete.

When the run is complete, a dialog will pop-up indicating the results are ready to be viewed. Figure 10 shows this dialog. Click the "Ok" button which will return you to the main **Bulk Extractor Viewer** window to view the results of the run. The "Reports" window on the left will now show the newly created report. In this example, the report is called "nps-2010-emails-output." Clicking once on this report name will expand the report and show all of the files that have been created as shown in Figure 11.

Clicking on one of the files will bring that file up in the "Feature File" window in the middle of the screen. In the example, the user clicked on email.txt to view the email feature file. Clicking on one of the features, in this case **rtf\_text@textedit.com**, shows the feature in context within the feature file on the right hand side of the window as shown in Figure 12.

|   | Report is Ready                                                                                               | < |
|---|----------------------------------------------------------------------------------------------------|---|
| 1 | bulk_extractor has completed.<br>Report nps-2010-emails-output has been opened and is ready for viewing<br>OK |   |

Figure 10: Dialog indicating the run of *bulk\_extractor* is complete and results are ready to be viewed

| <u>\$</u>                                                                                                    | Bulk Extractor Viewer                                                                                                    | - 🗆 🗙                                                                          |
|----------------------------------------------------------------------------------------------------|----------------------------------------------------------------------------------------------------|--------------------------------------------------------------------------------|
| File Edit View Tools Help                                                                                                    |                                                                                                    |                                                                                |
| X 🔒 🎭 📲 📗                                                                                                    | Eeature Filter Match case                                                                                                    | Navigation                                                                     |
| Reports<br>Bulk Extractor<br>inps-2010-emails-output<br>domain_histogram.txt<br>email_histogram.txt<br>email_histogram.txt<br>exif.txt<br>ipgeg.txt<br>url_histogram.txt<br>url_services.txt<br>windirs.txt<br>zip.txt | Feature File       Match case         Feature File       None         Referenced Feature File       None         Referenced Feature       None | Navigation<br>None<br>Image File None<br>Feature Path<br>Feature None<br>Image |
|                                                                                                    |                                                                                                    | Text O Hex                                                                     |

Figure 11: Reports window shows the newly created report and all of the files created in that report

| <b>\$</b>                                                                                                    |                                                                                                    | Bulk Extractor Viewer – 🗆 🗙 |
|----------------------------------------------------------------------------------------------------|----------------------------------------------------------------------------------------------------|-----------------------------|
| File Edit View Tools                                                                                                    | s Help                                                                                                    |                             |
| X 🛁 👒<br>X Highlight:                                                                                                    | Teature Filter                                                                                                    | Match case                  |
| Bulk Extractor<br>nps-2010-emails<br>domain_hist<br>email_txt<br>email_txt<br>ema | Feature File email.bxt<br>80896 plain_text@textedit.con ∧<br>91449 rtf_text@textedit.con ∧<br>102402 plain_utf16@textedit.co<br>106024 user_doc@microsoftwo<br>106054 user_doc@microsoftwo<br>108129 user_doc@microsoftwo<br>108129 user_doc@microsoftwo<br>208315 xls_cell@microsoft_exxo<br>216526 xls_cell@microsoft_exxo<br>216518 xls_cell@microsoft_exxo<br>216618 xls_cell@microsoft_exxo<br>216618 xls_cell@m | <pre></pre>                 |
| < >                                                                                                    |                                                                                                    | 🖲 Text 🔿 Hex 🛛 🕌 🎽          |

**Figure 12:** While viewing the feature file, the user can select a feature to view with it's full context in the feature file as shown in the right hand side of the window

| *                                                                                                    | Bul                                                                                                    | k Extractor Viewer 🛛 – 🗖 💌                                                                                                    |
|----------------------------------------------------------------------------------------------------|----------------------------------------------------------------------------------------------------|----------------------------------------------------------------------------------------------------|
| File Edit View Tools Help                                                                                                    | i                                                                                                    |                                                                                                    |
| × 🔒 🍇 🖡<br>X Highlight:                                                                                                    |                                                                                                    | latch case                                                                                                    |
| Reports                                                                                                    | Feature Filter 🗌 Match case                                                                                                    | Navigation                                                                                                    |
| Bulk Extractor<br>nps-2010-emails-output<br>domain.txt<br>domain_histogram.txt<br>email.txt                                                                                             | Histogram File email_histogram.btt<br>n=9 ppt_within_doc@docum ^<br>n=6 xls_within_doc@docum<br>n=5 docr within_doc@docum                                                                                                    | Image File       nps-2010-emails.E01, nps-2010-emails.E01, 91449, rtf_text@textedit.com         Image File       nps-2010-emails.E01         Feature File       emails.tot         Feature Path       91449         Feature       rtf_text@textedit.com                                                                                                    |
| <ul> <li>email_histogram.txt</li> <li>exif.txt</li> <li>jpeg.txt</li> <li>url.stt</li> <li>url_histogram.txt</li> <li>url_services.txt</li> <li>windirs.txt</li> <li>zip.txt</li> </ul> | n=5 docx_within_doc@doc<br>n=5 user_doc@tnicrosoftwo<br>n=4 xls_cell@microsoftwo<br>n=3 pages@iwork09.com<br>n=3 pptz_within_docx@doc<br>n=3 xlsx_within_docx@doc<br>n=2 keynote@iwork09.com<br>n=2 keynote@iwork09.com<br>n=2 keynote_comment@iw<br>n=2 numbers_comment@iw<br>n=2 numbers | Image         90112       499 00000 n .0000000551 00000 n .0000000605 00000 n .         90176       00000 n .0000001552 00000 n .0000001602 00000 n .00000075         90240       0 n .0000006962 00000 n .000000722 00000 n .000000769         90368       0007709 00000 n .000000736 00000 n .000000778 00000         90432       797 00000 n .trailer.         90442       .934e3ba7ddac5dd42f3d0e8613de8b4b>.<934e3ba7ddac5dd42 |
| < >                                                                                                    | < >>                                                                                                    | 🖲 Text 🔿 Hex 🛛 🐳 🎽                                                                                                    |

Figure 13: User can view histograms of features, referenced feature files and specific features in context

The user can also view histogram files in the **Bulk Extractor Viewer**. Clicking on the file, email\_histogram.txt in the Reports window on the left hand side will bring up the contents of the histogram file in the middle window. It will also display the referenced feature file in the window below the histogram file. In this case, the referenced feature file is email.txt. Clicking on a feature in the histogram, in this example **rtf\_text@textedit.com**, will display the feature in context as found within the feature file on the right hand side of the screen as shown in Figure 13.

## 4 Processing Data

#### 4.1 Types of Input Data

The *bulk\_extractor* system can handle multiple image formats including E01, raw, split raw and individual disk files as well as raw devices or files. It can also operate on memory and packet captures, although packet captures will be more completely extracted if you pre-process them with **tcpflow**.

The scanners all serve different functions and look for different types of information. Often, a feature will be stored in a format not easily accessible and will require multiple scanners to

extract the feature data. For example, some PDF files contain text data but the PDF format is not directly searchable by the scanner that finds email addresses or the scanner that looks for keywords. *bulk\_extractor* resolves this by having the two scanners work together. The *pdf* scanner will first extract all of the text from the PDF and then the other scanners will look at the extracted text for features. This is important to remember when turning scanners off and on, as scanners work together to retrieve the features from the disk image. The types of information examined, extracted or carved by the existing *bulk\_extractor* scanners are as described in Table 1, along with the scanners that process them and the specific sections where they are referenced in this manual.

#### 4.2 Scanners

There are multiple scanners deployed with the *bulk\_extractor* system. For a detailed list of the scanners installed with your version of *bulk\_extractor*, run the following command:

#### bulk\_extractor -H

This command will show all of the scanners installed with additional information included about each scanner. Specifically, there is a description for each scanner, a list of the features it finds and any relevant flags. A sample of the output is below:

```
Scanner Name: accts
flags: NONE
Scanner Interface version: 3
Author: Simson L. Garfinkel
Description: scans for CCNs, track 2, and phone #s
Scanner Version: 1.0
Feature Names: alerts ccn ccn_track2 telephone
Scanner Name: base16
flags: SCANNER_RECURSE
Scanner Interface version: 3
Author: Simson L. Garfinkel
Description: Base16 (hex) scanner
Scanner Version: 1.0
Feature Names: hex
. . .
Scanner Name: wordlist
flags: SCANNER_DISABLED
Scanner Interface version: 3
Author:
Description:
Scanner Version:
Feature Names: wordlist
```

This output shows that the *accts* scanner looks for credit card numbers, credit card track 2 information and phone numbers and finds the feature names alerts, ccn, ccn\_track2 and telephone. This means it writes to the feature files alerts.txt, ccn.txt, ccn\_track2.txt, and telephone.txt.

The output also shows that the *base16* scanner is a recursive scanner (indicated by the flag SCANNER\_RECURSE) meaning it expands data or finds new data for other scanners to process. It also writes to the file hex.txt.

Finally, the output shows that the *wordlist* scanner is disabled by default (indicated by the flag SCANNER\_DISABLED). This means that if the user would like to use the *wordlist* scanner, it

| Scanner     | Data Type         Section Discusse        |                    |  |
|-------------|-------------------------------------------|--------------------|--|
| Name        |                                           | in Manual          |  |
| base16      | Base 16 (hex) encoded data (includes      | Subsection 5.2     |  |
|             | MD5 codes embedded in the data)           |                    |  |
| base64      | Base 64 code                              | Subsection 4.6 and |  |
|             |                                           | Subsection 5.2     |  |
| elf         | Executable and Linkable Format (ELF)      | Subsection 5.1     |  |
| exif        | EXIF structures from JPEGS (and carv-     | Subsection 5.5     |  |
|             | ing of JPEG files)                        |                    |  |
| gzip        | GZIP files and ZLIB-compressed GZIP       | Subsection 4.6 and |  |
|             | streams                                   | Subsection 5.2     |  |
| aes         | In-memory AES keys from their key         | Subsection 5.2     |  |
|             | schedules                                 |                    |  |
| json        | JavaScript Object Notation files and      | Subsection 5.1     |  |
|             | objects downloaded from web servers,      |                    |  |
|             | as well as JSON-like objects found in     |                    |  |
|             | source code                               |                    |  |
| jpeg        | JPEG carving. Default is only encoded     | Subsection 4.3 and |  |
|             | JPEGs are carved. JPEGs without EX-       | Subsection 5.5     |  |
|             | IFs are also carved                       |                    |  |
| kml         | KML files (carved)                        | Subsection 5.3     |  |
| rar         | RAR components in unencrypted             | Subsection 4.3     |  |
|             | archives are decrypted and processed.     |                    |  |
|             | Encrypted RAR file are carved.            |                    |  |
| pdf         | Text from PDF files (extracted for pro-   | Subsection 4.6     |  |
|             | cessing not carved)                       |                    |  |
| windirs     | Windows FAT32 and NTFS directory          | Subsection 5.2     |  |
|             | entries                                   |                    |  |
| hiber       | Windows Hibernation File Fragments        | Subsection 4.6     |  |
|             | (decompressed and processed, not          |                    |  |
|             | carved)                                   |                    |  |
| winprefetch | Windows Prefetch files, file fragments    | Subsection 5.1     |  |
|             | (processed)                               |                    |  |
| winpe       | Windows Preinstallation Environment       | Subsection 5.1     |  |
|             | (PE) Executables (.exe and .dll files no- |                    |  |
|             | tated with MD5 hash of first 4k)          |                    |  |
| vcard       | vCard files (carved)                      | Subsection 5.3     |  |
| gps         | XML from Garmin GPS devices (pro-         | Subsection 5.3     |  |
|             | cessed)                                   |                    |  |
| zip         | ZIP files and zlib streams (processed,    | Subsection 4.3 and |  |
|             | and optionally carved)                    | Subsection 4.6     |  |

 Table 1: Input Data Processed by the Scanners

will have to be specifically enabled. The wordlist scanner is useful for password cracking and is discussed in **Subsection 5.4**.

In general, most users will not need to enable or disable scanners. The default settings installed with the *bulk\_extractor* system work best for the majority of users. However, individual scanners can be enabled or disabled for different purposes. To enable the *wordlist* scanner, which is disabled by default, use the following command:

#### bulk\_extractor -e wordlist -o output diskimage.raw

Additionally, users can disable a scanner that is enabled by default. Most of the scanners are enabled by default. To disable the *accts* scanner, which is very CPU intensive, run the following command:

#### bulk\_extractor -x accts -o output diskimage.raw

The command -E disables all scanners, then enables the one that follows the option. For example, to disable all scanners except the *aes* scanner, use the following command:

#### bulk\_extractor -E aes -o output diskimage.raw

The options -E, -e and -x are all processed in order. So, the following command will also disable all scanners and then enable the *aes* scanner:

#### bulk\_extractor -x all -e aes -o output diskimage.raw

Some of the scanners installed with *bulk\_extractor* have parameters that can be set and utilized by advanced users for different purposes. Those parameters are also described in the -H output described above (as well as the -h output) and include the following:

```
Settable Options (and their defaults):
  -S work_start_work_end=YES Record work start and end of each scanner in
       report.xml file ()
  -S enable_histograms=YES Disable generation of histograms ()
  -S debug_histogram_malloc_fail_frequency=0 Set >0 to make histogram maker
       fail with memory allocations ()
  -S hash_alg=md5 Specifies hash algorithm to be used for all hash
      calculations ()
   -S word_min=6 Minimum word size (wordlist)
   -S word_max=14 Maximum word size (wordlist)
   -S max_word_outfile_size=100000000
                                      Maximum size of the words output file
       (wordlist)
  -S exif_debug=0 debug exif decoder (exif)
   -S jpeg_carve_mode=1 0=carve none; 1=carve encoded; 2=carve all (exif)
   -S min_jpeg_size=1000 Smallest JPEG stream that will be carved (exif)
  -S zip_min_uncompr_size=6 Minimum size of a ZIP uncompressed object (zip)
   -S zip_max_uncompr_size=268435456 Maximum size of a ZIP uncompressed
      object (zip)
   -S zip_name_len_max=1024 Maximum name of a ZIP component filename (zip)
   -S rar_find_components=YES Search for RAR components (rar)
   -S raw_find_volumes=YES Search for RAR volumes (rar)
   -S gzip_max_uncompr_size=268435456
                                      maximum size for decompressing GZIP
      objects (gzip)
   -S pdf_dump=NO Dump the contents of PDF buffers (pdf)
  -S opt_weird_file_size=157286400 Weird file size (windirs)
-S opt_weird_file_size2=536870912 Weird file size2 (windirs)
  -S opt_max_cluster=67108864 Ignore clusters larger than this (windirs)
  -S opt_max_cluster2=268435456 Ignore clusters larger than this (windirs)
  -S opt_max_bits_in_attrib=3 Ignore FAT32 entries with more attributes set
      than this (windirs)
   -S opt_max_weird_count=2 Ignore FAT32 entries with more things weird than
      this (windirs)
   -S opt_last_year=2020 Iqnore FAT32 entries with a later year than this (windirs)
  -S bulk_block_size=512 Block size (in bytes) for bulk data analysis (bulk)
   -S DFRWS2012=NO True if running DFRWS2012 challenge code (bulk)
  -S xor_mask=255 XOR mask string, in decimal (xor)
```

To use any of these options, the user should specify the -S with the name=value pair when running *bulk\_extractor* as in the following example:

#### bulk\_extractor -S name=value -o output diskimage.raw

As with the other scanner and *bulk\_extractor* usage options, most users will not have to use any of these options.

### 4.3 Carving

File carving is a special kind of carving in which files are recovered. File carving is useful for both data recovery and forensic investigations because it can recover files when sectors containing file system metadata are either overwritten or damaged [4]. Currently, *bulk\_extractor* provides carving of contiguous JPEG, ZIP and RAR files. To carve fragmented files we recommend **PhotoRec** (free) or **Adroit Photo Recovery**( commercial). Additionally, **Forensics Toolkit** and **EnCase Forensic** provide some carving capability on fragmented files.

Carved results are stored in two different places. First, a file listing all the files that are carved are written to a corresponding .txt file: JPEG files to jpeg.txt, ZIP files to unzip.txt and RAR files to unrar.txt. Second, the carved JPEG, ZIP and RAR files are placed in binned directories that are named */jpeg, /unzip* and */unrar* respectively. For example, all carved JPEGs will go in the directory */jpeg*. The output files are further binned with 1000 files in each directory. The directory names are 3 decimal digits. If there are more than 999,000 carved files of one type, then the next set of directories are named with 4 digits. File names for JPEGs are the forensicpath.jpg. File names for the ZIP carver are the forensicpath\_filename. If the ZIP file name has slashes in it (denoting directories), they are turned into '\_' (underbars). For example, the file mydocs/output/specialfile will be named mydocs\_output\_specialfile.

 Table 2: There are three carving modes in *bulk\_extractor* that are specified separately for each file type, JPEG, ZIP and RAR.

| Mode | Mode Description                               |
|------|------------------------------------------------|
| 0    | Do not carve files of the specified type.      |
| 1    | Only carve encoded files of the specified type |
| 2    | Carve everything of the specified type.        |

As the above table describes, there are three carving modes in *bulk\_extractor* that can be specified separately for each file type, JPEG, ZIP or RAR. The first mode, mode 0, explicitly tells *bulk\_extractor* not to carve files of that type. The second mode, mode 1, is on by default and tells *bulk\_extractor* to carve only encoded files of that type. If the user is running the ZIP carver in mode 1 and there is a simple ZIP file, it will not get carved. However, if there is an encoded attachment of that file (like Base64) it will get carved. The final mode, mode 2, will carve everything of that type. There is no way to specify which types of files (particular extensions) will get carved and which will not in mode 2. For example, *bulk\_extractor* will carve both JPEGs and doc files. It carves whatever is encountered.

To specify the carving modes for *bulk\_extractor*, command line arguments can be specified. To modify the JPEG carving modes, type the following where carve mode 1=default value that does not need to be specified (carve encoded), 0=no carving or 2=carve everything:

bulk\_extractor -S jpeg\_carve\_mode=1 -o output diskimage.raw

To modify the ZIP carving modes, type the following where carve mode 1=default value that does not need to be specified (carve encoded), 0=no carving or 2=carve everything:

#### bulk\_extractor -S zip\_carve\_mode=1 -o output diskimage.raw

To modify the RAR carving modes, type the following where carve mode 1=default value that does not need to be specified (carve encoded), 0=no carving or 2=carve everything:

#### bulk\_extractor -S rar\_carve\_mode=1 -o output diskimage.raw

Any combination of the carving mode options can be specified for a given run. The carvers can run in any combination of modes. For example, the JPEG carver can be run in mode 2 while the RAR carving is turned off in mode 1 and the ZIP carver carves only encoded files in mode 1.

Because *bulk\_extractor* can carve files and preserve original file extensions, there is a real possibility that *bulk\_extractor* might be carving out malware. There is no protection in *bulk\_extractor* against putting malware in a file on your hard drive. Users running *bulk\_extractor* to look for malware should turn off all anti-virus software because the anti-virus program will think its creating malware and stop it. Then the user should should carefully scan the results looking for malware before re-enabling the anti-virus.

#### 4.4 Suppressing False Positives

Modern operating systems are filled with email addresses. They come from Windows binaries, SSL certificates and sample documents. Most of these email addresses, particularly those that occur the most frequently, such as someone@example.com, are not relevant to the case. It is important to be able to suppress those email addresses not relevant to the case. To address this problem, *bulk\_extractor* provides two approaches.

First, *bulk\_extractor* allows users to build a stop list or use an existing one available for download. These stop lists are used to recognize and dismiss the email addresses that are native to the Operating System. This approach works well for email addresses that are clearly invalid, such as someone@example.com. For most email addresses, however, you will want to stop them in some circumstances but not others. For example, there are over 20,000 Linux developers, you want to stop their email addresses in program binaries, not in email messages.

To address this problem, *bulk\_extractor* uses context-sensitive stop lists. Instead of a stop list of features, this approach uses the feature+context. The following example is an excerpt from a context-sensitive stop list file.

```
ubuntu-users@lists.ubuntu.com Maint\x0A935261357\x09ubuntu-users@lists.ubuntu.com\x0
ubuntu-motu@lists.ubuntu.com untu_x0A923867047\x09ubuntu-motu@lists.ubuntu.com\x09
pschiffe@redhat.com Peter Schiffer <pschiffe@redhat.com> - 0.8-1.1N\x94/\xC0-
phpdevel@echospace.com : Vlad Krupin <pppdevel@echospace.com>\x0AMAINTENANCE:
anholt@freebsd.org 34-GZIP-1021192\x09anholt@freebsd.org\x09r: EricAnholt
ubuntu-motu@lists.ubuntu.com http\x0A938966489\x09ubuntu-motu@lists.ubuntu.com\x09
```

The context for the feature is the 8 characters on either side of the feature. Each "stop list" entry is the feature+context. This ignores Linux developer email addresses in Linux binaries. The email address will be ignored if found in that context but reported if it appears in a different context.

|       | Without Stop List         |       | With Stop List            |
|-------|---------------------------|-------|---------------------------|
| n=579 | domexuser1@gmail.com      | n=579 | domexuser1@gmail.com      |
| n=432 | domexuser2@gmail.com →    | n=432 | domexuser2@gmail.com      |
| n=340 | domexuser3@gmail.com      | n=340 | domexuser3@gmail.com      |
| n=268 | ips@mail.ips.es           | n=192 | domexuser2@live.com       |
| n=252 | premium-server@thawte.com | n=153 | domexuser2@hotmail.com    |
| n=244 | CPS-requests@verisign.com | n=146 | domexuser1@hotmail.com    |
| n=242 | someone@example.com       | n=134 | domexuser1@live.com       |
| n=237 | inet@microsoft.com        | n=91  | premium-server@thawte.com |
| n=192 | domexuser2@live.com       | n=70  | talkback@mozilla.org      |
| n=153 | domexuser2@hotmail.com    | n=69  | hewitt@netscape.com       |
| n=146 | domexuser1@hotmail.com    | n=54  | DOMEXUSER2@GMAIL.COM      |
| n=134 | domexuser1@live.com       | n=48  | domexuser1@gmail.com      |
| n=115 | example@passport.com      | n=42  | domex2@rad.li             |
| n=115 | myname@msn.com            | n=39  | lord@netscape.com         |
| n=110 | ca@digsigtrust.com        | n=37  | 49091023.607@gmail.com    |

Figure 14: Email Histogram Results With and Without the Context-Sensitive Stop List. Results from the Domexusers HD image.

There is a context-sensitive stop list for Microsoft Windows XP, 2000, 2003, Vista and several Linux systems. The total stop list is 70 MB and includes 628,792 features in a 9 MB zip file. The context-sensitive stop list prunes many of the OS-supplied features. By applying it to the domexusers HD image (the image can be downloaded at http://http://digitalcorpora. org/corp/nps/drives/nps-2009-domexusers/, the number of emails found went from 9,143 down to 4,459. This significantly reduces the amount of work to be done by the investigator. Figure 14 shows how the histogram of email addresses differs when *bulk\_extractor* is run with and without the context-sensitive stop list. The context-sensitive stop list built for the various operating systems described above can be downloaded from http://digitalcorpora.org/ downloads/bulk\_extractor. The file will have the words "stoplist" in it somewhere. The current version as of publication of this manual is called bulk\_extractor-3-stoplist.zip. It should be noted that *bulk extractor* does allow the users to create stop lists that are not context sensitive. A stop list can simply be a list of words that the user wants *bulk\_extractor* to ignore. For example, the following three lines would constitute a valid stop list file:

abc@google.com ignore@microsoft.com www.google.com

However for the reasons stated above, it is recommended that users rely on context-sensitive stop lists when available to reduce the time required to analyze the results of a *bulk\_extractor* run.

Stopped results are not completely hidden from users. If stopped feature are discovered, they will be written to the appropriate category feature file with the extension \_stopped.txt. For example, stopped domain names that are found in the disk image will be written to domain\_stopped.txt in the output directory. The stopped files serve the purpose of allowing users to verify that *bulk\_extractor* is functioning properly and that the lists they have written are being processed correctly.

#### 4.5 Using an Alert List

Users may have specific words, or feature in a given context, that are important to their investigation. The alert list allows *bulk\_extractor* to specifically alert or flag the user when those concepts are found. Alert lists can contain a list of words or a feature file. The feature file operates much in the same way as the feature files used for context-sensitive stop lists. It will provide a feature but alert on that feature only when it's found in the specified context.

A sample alert list file might look like the following:

```
abc@google.com
SilentFury2012
www.maliciousintent.com
```

While this list does not appear to help in any particular investigation, it demonstrates that you can specify distinct words that are important to their analysis. Results containing the alert list information are found in the file alert.txt in the run output directory.

#### 4.6 The Importance of Compressed Data Processing

Many forensic tools frequently miss case-critical data because they do not examine certain classes of compressed data found. For example, a recent study of 1400 drives found thousands of email addresses that were compressed but in unallocated space[5]. Without looking at all the data on each drive and optimistically decompressing it, those features would be missed. Compressed email addresses, such as those in a GZIP file, do not look like email addresses to a scanner; they must first be decompressed to be identified. Although some of these features are from software distributions, many are not. Table 3 shows the kinds of encodings that can be decoded by *bulk\_extractor* [5].

| Table 3:   | The kir   | nds of  | encodings | that ca | n be | decoded | by | bulk_ | _extractor | and t | he | amount | of |
|------------|-----------|---------|-----------|---------|------|---------|----|-------|------------|-------|----|--------|----|
| context re | equired t | for the | decoding  |         |      |         |    |       |            |       |    |        |    |

| Encoding | Can be decoded when <i>bulk_extractor</i> finds            |
|----------|------------------------------------------------------------|
| GZIP     | The beginning of a zlib-compressed stream                  |
| BASE64   | The beginning of a BASE64-encoded stream                   |
| HIBER    | Any fragment of a hibernation file can generally be decom- |
|          | pressed, as each Windows 4k page is separately compressed  |
|          | and the beginning of each compressed page in the hiberna-  |
|          | tion file is indicated by a well-known sequence            |
| PDF      | Any PDF stream compressed with ZLIB bracketed by           |
|          | stream and endstream                                       |
| ZIP      | The local file header of a ZIP-file component              |

The reason that users must be aware of this is because users have a tendency to want to enable and disable scanners for specific uses; They can unintentionally damage their results. For example, if a user only wants to find email addresses, they may try to turn off all scanners except the email scanner. This will find some email addresses. However, it will miss the email addresses on the media that are only present in compressed data. This is because scanners such as *zip*, *rar* and *gzip* will not be running. Those scanners each work on a different type of compressed data. For example, the *gzip* scanner will find GZIP compressed data, decompress it and then pass it other scanners to search for features. In that way, GZIP compressed emails can be processed by

#### bulk\_extractor.

The *pdf* scanner is another type of scanner that finds text that otherwise wouldn't be found. While PDF files are human readable, they are not readable but many software tools and scanners because of their formatting. The *pdf* scanner extracts some kinds of text found within PDFs and then passes that text on to other scanners for further processing. Many typical disk images include PDF files, so most users will want to have this scanner enabled (as it is by default).

Finally, the *hiber* scanner decompresses Windows hibernation files. If the disk image being analyzed is from a Windows system, *bulk\_extractor* users will want that turned on (as it is by default). The scanner is very fast, however, so it will not significantly decrease performance on non-Windows drives.

## 5 Use Cases for *bulk\_extractor*

There are many digital forensic use cases for *bulk\_extractor*— more than we can enumerate within this manual. In this section we highlight some of the most common uses of the system. Each case discusses which output files, including feature files and histograms, are most relevant to these types of investigations. In **Section 8**, **Worked Examples**, we provide more detailed walk-throughs and refer back to these use cases with more detailed output file information.

#### 5.1 Malware Investigations

Malware is a programmatic intrusion. When performing a malware investigation, users will want to look at executables, information that has been downloaded from web-based applications and windows directory entries (for Windows-specific investigations). *bulk\_extractor* enables this in several ways.

First, *bulk\_extractor* finds evidence of virtually all executables on the hard drive including those by themselves, those contained in ZIP files, and those that are compressed. It does not give you the hash value of the full file, rather, it gives the hash of just the first 4KB of the file. Our research has shown that the first 4KB is predictive because most executables have a distinct hash value for the first 4KB of the file [6]. Additionally, many of these files may be fragmented and looking at the first 4KB will still provide information relevant to an investigation because fragmentation is unlikely to happen before the first 4KB. The full hash of a fragmented file is not available in *bulk\_extractor*.

Several output feature files produced by *bulk\_extractor* contain relevant and important information about executables. These files include:

- elf.txt This file (produced by the *elf* scanner) contains information about ELF executables that can be used to target Linux and Mac systems.
- winprefetch.txt This file (produced by the *winprefetch* scanner lists the current and deleted files found in the Windows prefetch directory.

The XML in these feature files is too complicated to review without using other applications. The recommended way to analyze the executable output is to use a third party tool that analyzes executables or pull the results into a spreadsheet. In a spreadsheet, one column could contain the hash values and those values can be compared against a database of executable hashes.

There is also a python tool that comes with *bulk\_extractor* called **identify\_filenames.py** that can be used to get the full filename of the file. The python tool is discussed in more detail in **Section 7**.

For Windows specific malware investigations, the files winpe.txt and winprefetch.txt are very useful. They are produced by the *winpe* and *winprefetch* scanners respectively. Windows Prefetch shows files that have been prefetched in the Windows prefetch directory and shows the deleted files that were found in unallocated space. The Windows PE feature file shows entries related to the Windows executable files.

JSON, the JavaScript Object Notation, is a lightweight data-interchange format. Websites tend to download a lot of information using JSON. The output file json.txt, produced by the *json* scanner, can be useful for malware investigations and analysis of web-based applications. If a website has downloaded information in JSON format, the JSON scanner may find that information in the browser cache.

#### 5.2 Cyber Investigations

Cyber investigations may scan a wide variety of information types. A few unifying features of these investigations are the need to find encryption keys, hash values and information about ethernet packets. *bulk\_extractor* provides several scanners that produce feature files containing this information.

For encryption information, the following feature files may be useful:

- aes.txt AES is an encryption system. Many implementations leave keys in memory that can be found using an algorithm invented at Princeton University. *bulk\_extractor* provides an improved version of that algorithm to find AES keys in the *aes* scanner. When it scans memory, such as swap files or decompressed hibernation files, it will identify the AES keys. The keys can be used for software that will decrypt AES encrypted material.
- hex.txt The *base16* scanner decodes information that is stored in Base16, breaking it into the corresponding hexidecimal values. This is useful if you are looking for AES keys or SHA1 hashes. This scanner only writes blocks that are of size 128 and 256 because they are the sizes used for encryption keys. The feature file is helpful if the investigator is looking for people who have emailed encryption keys or hash values in a cyber investigation.

Additionally, the *base64* scanner is important for cyber investigations because it looks mostly at email attachments that are coded in Base64. The information found in these attachments will be analyzed by other scanners looking for specific features.

The *windirs* scanner finds Windows FAT32 and NTFS directory entries and will also be useful for cyber investigations involving Windows machines, as they may be indicators of times that activity took place.

Finally, the files ether.txt, ip.txt, tcp.txt and domain.txt are all produced by the *net* scanner. It searches for ethernet packets and memory structures associated with network data structures in memory. It is important to note that tcp connections have a lot of false positives and many of the information found by this scanner will be false. Investigators should be careful with the interpretation of these feature files for that reason.

#### 5.3 Identity Investigations

Identity investigations may be looking for a wide variety of information including email addresses, credit card information, telephone numbers, geographical information and keywords. For example, if the investigator is trying to find out of who a person is and who their associates are, they will be looking at phone numbers, search terms to see what they are doing and emails to see who they are communicating with.

The *accts* scanner is very useful for identity investigations. It produces several feature files with identity information including:

- ccn.txt credit card numbers
- ccn\_track2.txt credit card track two information relevant information if someone is trying to make physical fake credit cards
- pii.txt personally identifiable information including birth dates and social numbers
- telephone.txt telephone numbers

The *kml* and *gps* scanner both produce GPS information that give information about a person in a certain area or link to what they have been doing in a certain area. Both of these scanners write to gps.txt. KML is a format used by Google Earth and Google Map files. This scanner searches in that formatted data for GPS coordinates. The *gps* scanner looks at Garmin Trackpoint formatted information and finds GPS coordinates in that data.

The *email* scanner looks for email addresses in all data and writes that to email.txt. The *vcard* scanner looks at vCard data, an electronic business card format, and finds names, email addresses and phone numbers to write to the respective feature file.

The are multiple url files including url.txt, url\_facebook-address, url\_facebook-id, url\_microsoft-live, url\_searches.txt and url\_services.txt that are produced by the *email* scanner. They are useful for looking at what websites a person has visited as well as the people they are associating with.

An important aspect of identity investigations (as well as other types) is the ability to search the data for a list of keywords. *bulk\_extractor* provides the capability to do that through two different means. First, the *find* scanner is a simple regular expression finder that uses regular expressions. The *find* scanner looks through the data for anything listed in the global find list. The format of the find list should be rows of regular expressions while any line beginning with a # is considered a comment. The following is an excerpt from a sample find list file:

```
# This is a comment line
\b\d{1,3}\.\d{1,3}\.\d{1,3}\.\d{1,3}\b
# another comment line
/^[a-z0-9_-]{3,16}$/
```

The first regular expression from the above example, beginning with  $\b$ , looks for the following in order: a word boundary followed a digit repeated between 1-3 times, a digit repeated between 1-3 times, a digit repeated 1-3 times, a '.', a digit repeated 1-3 times, a digit repeated 1-3 times and the end of the word boundary. That regular expression would find, for example, the sequence 2219.889 separated out from other text by a word boundary.

The second regular expression from the above example, beginning with / looks for the following in order: a '/', the beginning of a line, repeats of any character in lowercase a-z, 0-9, '\_', or '-', repeated 3 to 16 times, and the end of the line followed by '\.' That expression would find, for example, the following sequence:

```
\
284284284284
```

Regular expressions can be used to represent character and number sequences (or ranges of values) that might be of particular importance to an investigation.

The find list is sent in as input to *bulk\_extractor* using the "-F findlist" option. To run *bulk\_extractor* with a find list, the following basic parameters are required (where findlist.txt is the name of the find list):

#### bulk\_extractor -F findlist.txt -o output mydisk.raw

Another scanner, the *lightgrep* scanner provides the same functionality as the *find* scanner but it is much faster and provides more functionality. It is also a regular expression scanner that looks through the buffers and matches in the global find list. A syntax sheet of regular expressions that might be helpful to users in creating a find list to be used by the Lightgrep Scanner is shown in Figure 15.

The *lightgrep* scanner uses the Lightgrep library from Lightbox Technologies. An open source version of that library can be downloaded from https://github.com/LightboxTech/liblightgrep. Installation instructions are also available at the download site. The *lightgrep* scanner is preferable because it looks for all regular expressions at once, on the first pass through the data. The *find* scanner actually looks for each expression in the find list one at a time. For example, if the find list is a list of medical terms and diagnoses and *bulk\_extractor* is searching medical records, the *find* scanner looks for each term in each piece of data on one pass through, one at a time. A list of 35 expressions would require 35 passes through the data. The *lightgrep* scanner will search a given buffer for all of the medical terms at once, in one pass through.

If the Lightgrep library is installed and the find list is provided to *bulk\_extractor*, it will run the *lightgrep* scanner. If not, it will use the *find* scanner. Neither scanner needs to be enabled by the user specifically, calling *bulk\_extractor* with the find list will automatically enable the appropriate scanner. However, we do not recommend using the find list without the Lightgrep library — it will make *bulk\_extractor* run very slowly because each find search will be sequentially executed. This will provide an exponential slow-down.

Investigators looking for identity information may rely heavily on the find list to search for specific names, numbers or keywords relevant to the investigation. The features found by the *find* or *lightgrep* scanner will be written to the files find.txt and lightgrep.txt respectively.

#### 5.4 Password Cracking

If an investigator is looking to crack a password, the *wordlist* scanner can be useful. It generates a list of all the words found on the disk that are between 6 and 14 characters. Users can change the minimum and maximum size of words by specifying options at run-time but we have found this size range to be optimal for most applications. Because the *wordlist* scanner is disabled by

| 1 Single Cha                                 | racters                                                                            | Lightgrep Cl                                       | heat Sheet                                             | 4 Grouping                                                        |                                     |
|----------------------------------------------|------------------------------------------------------------------------------------|----------------------------------------------------|--------------------------------------------------------|-------------------------------------------------------------------|-------------------------------------|
| с                                            | the character $c^*$                                                                | Notes & Examples                                   |                                                        | (S) makes any                                                     | pattern S atomic                    |
| \a                                           | U+0007 (BEL) bell                                                                  | Characters:                                        |                                                        | E Concetonati                                                     | -                                   |
| \e                                           | U+001B (ESC) escape                                                                | .*?\x00 (= nul                                     | ll-terminated string)                                  | - 5 Concatenatio                                                  | on & Alternation                    |
| \n                                           | U+000C (FF) form feed                                                              | \z50\z4B\z03\z04                                   | (= ZIP signature)                                      | ST matches S                                                      | , then matches T                    |
| \r                                           | U+000D (CR) carriage return                                                        | \N{EURO_SIGN},                                     | NO-BREAK SPACE}                                        | S T matches S                                                     | or T, preferring S                  |
| \t                                           | U+0009 (TAB) horizontal tab                                                        | $x{042F} (= CYRILLIC)$                             | CAPITAL LETTER YA)                                     | <b>6 Repetition</b>                                               |                                     |
| \000                                         | U+000, 1-3 octal digits $o_1 \leq 0.377$                                           | (+12(.5%) (- escap.                                | d tightle Use (se)                                     | Repe                                                              | eats S                              |
| xnn                                          | U+bbbbbb 1-6 hex digits h                                                          | not aa+ to match pairs                             | a tigntiy. Use (aa)+,<br>of a's                        | S* 0 or                                                           | more times (= $S\{0,\}$ )           |
| \zhh                                         | the byte $0xhh$ (not the character!) <sup>†</sup>                                  | Ordered alternation: a la                          | ah matches a twice in                                  | S+ 1 or                                                           | more times (= $S\{1, \}$ )          |
| \N{name}                                     | the character called name                                                          | aab. Left alternatives pr                          | referred to right.                                     | BS? 0 or                                                          | $1 \text{ time} (= S\{0,1\})$       |
| $N{U+hhhhh}$                                 | same as $x{hhhhh}$                                                                 | Repetition: Greedy oper                            | ators match as much                                    | $S\{n,m\} n-m$                                                    | times, inclusive                    |
| $\backslash c$                               | the character c*                                                                   | as possible. Reluctant op                          | erators match as little                                | ● <i>S</i> *? 0 or                                                | more times $(= S\{0,\})$            |
| *except U+00                                 | 00 (NUL) and metacharacters                                                        | as possible. a+a match                             | es all of aaaa; a+?a                                   | ₩ S+? 1 or                                                        | more times (= $S$ {1,})             |
| <sup>†</sup> Lightgrep ex                    | tension; not part of PCRE.                                                         | matches the first aa, the                          | in the second aa.                                      | 5?? 0 or                                                          | $1 \text{ time} (= S\{0, 1\})$      |
| <sup>‡</sup> except any of                   | f: adefnprstwDPSW1234567890                                                        | .+ will (uselessly) mate                           | ch the <b>entire</b> input.                            | $\sum_{n=1}^{\infty} S\{n, j\} = n \text{ or } S\{n, m\} = n - m$ | times, inclusive                    |
| 2 Named Cha                                  | nracter Classes                                                                    | Character alassas                                  | 7 Selected Unice                                       | le Proportion                                                     |                                     |
|                                              | any character                                                                      | [abc] = a b or c                                   | 7 Selected Unico                                       | le rioperties                                                     |                                     |
| \d                                           | [0-9] (= ASCII digits)                                                             | $[^a] = anything but a$                            | Any                                                    | Assigned                                                          |                                     |
| \D                                           | [^0-9]                                                                             | [A-Z] = A to Z                                     | Innercase                                              | lowercase                                                         |                                     |
| \s<br>\s                                     | $[\t n \ r ]$ (= ASCII whitespace)                                                 | [A\-Z]                                             | ASCII                                                  | Noncharacter                                                      | Code Point                          |
| \w                                           | [0-9A-Za-z] (= ASCII words)                                                        | = A, Z, or hyphen (!)                              | Name=name                                              | Default_Ignor                                                     | able_Code_Point                     |
| \W                                           | [^0-9A-Za-z_]                                                                      | or lowercase vowels                                | General_Category=                                      | category                                                          |                                     |
| \p{property}                                 | any character having property                                                      | [.+*?\]]                                           | L, Letter                                              | P, Punct                                                          | uation                              |
| \P{property}                                 | any character lacking property                                                     | = ., +, *, ?, or ]                                 | Ll. Lowercase Let                                      | ter Pd. Dash                                                      | Punctuation                         |
| = 3 Character (                              | Classes                                                                            | [0(200-(27F)]<br>= 0 or 7-bit bytes                | Lt, Titlecase Let                                      | ter Ps, Open                                                      | Punctuation                         |
| [stuff] any o                                | character in <i>stuff</i>                                                          | [[abcd][bce]]                                      | Lm, Modifier Let                                       | er Pe, Clos                                                       | e Punctuation                       |
| [^stuff] any o                               | character <b>not</b> in <i>stuff</i>                                               | = a, b, c, d, or e                                 | LO, UTNER LETTER                                       | P1, INIT<br>Pf Fina                                               | lal Punctuation                     |
| where $\mathit{stuff}$ is                    |                                                                                    | [[abcd]&&[bce]]                                    | Mn, Non-Spacing M                                      | lark Po, Othe                                                     | er Punctuation                      |
| c                                            | a character                                                                        | [[abcd][bce]]                                      | Me, Enclosing Ma                                       | rk Z, Separ                                                       | rator                               |
| a - b                                        | a byte                                                                             | = a or d                                           | N, Number                                              | Zs, Spac                                                          | e Separator                         |
| $\lambda zhh - \lambda zhh$                  | a byte range, inclusive                                                            | [[abcd]~~[bce]]                                    | Nd, Decimal Digit                                      | NUMDER ZL, LINE                                                   | e Separator<br>Agraph Separator     |
| [S]                                          | a character class                                                                  | = a, d, or e                                       | No, Other Number                                       | C, Other                                                          |                                     |
| ST<br>SSST                                   | $S \cup T$ (union)<br>$S \cap T$ (intersection)                                    | = Greek or digits                                  | S, Symbol                                              | Cc, Cont                                                          | rol                                 |
| ST                                           | S - T (difference)                                                                 | [^\p{Greek}7]                                      | Sm, Math Symbol                                        | Cf, Form                                                          | nat                                 |
| $S \sim T$                                   | $S \bigtriangleup T$ (symmetric difference, XOR)                                   | = neither Greek nor 7                              | Sk. Modifier Sym                                       | ol Co. Priv                                                       | vate Use                            |
| 8 EnCase GR                                  | EP Syntax                                                                          | = lowercase Greek                                  | So,Other Symbol                                        | Cn, Not                                                           | Assigned                            |
| o Linease ori                                |                                                                                    |                                                    | Script=script                                          |                                                                   |                                     |
| c the c                                      | $\Omega_{bb}$ 2 hexadecimal digits b                                               | Operators need not be                              | Common Latin Gre                                       | ek Cyrillic Arme                                                  | enian Hebrew Ara-                   |
| \whhhh U+h                                   | hhh, 4 hexadecimal digits h                                                        | acter classes.                                     | jarati Oriva Tam                                       | il Telugu Kannad                                                  | da Malavalam Sin-                   |
| $\c$ the c                                   | character c                                                                        |                                                    | hala Thai Lao T                                        | ibetan Myanmar                                                    | Georgian Hangul                     |
| . anyo                                       | character                                                                          | Lightgrep Search                                   | Ethiopic Cherok                                        | ee Ogham Runic                                                    | Khmer Mongolian                     |
| [a-b] any $[a-b]$                            | character in the range $a-b$                                                       | for EnCase <sup>R</sup>                            | Gothic Inherited                                       | na Bopomoto Hai<br>Lagalog Hanuno                                 | n Y1 Uld_Italic<br>o Bubid Tagbanwa |
| [S] any                                      | character in S                                                                     | East Coorsh for                                    | Limbu Tai Le Lir                                       | near B Ugaritic                                                   | Shavian Osmanya                     |
| [^S] any (                                   | character not in S                                                                 | Fast Search for                                    | Cypriot Buginese                                       | e Coptic New_Tai                                                  | i_Lue Glagolitic                    |
| (S) grou                                     | ping<br>at S. 0 or more times (max 255)                                            | Forensics                                          | Tifinagh Syloti                                        | Nagri Old_Persia                                                  | an Kharoshthi Ba-                   |
| S+ repe                                      | at $S$ 1 or more times (max 255)                                                   | www.lightgrep.com                                  | Lencha                                                 | See Unicod                                                        | e Standard for more                 |
| S? repe                                      | at S 0 or 1 or time                                                                |                                                    |                                                        |                                                                   |                                     |
| $S\{n,m\}$ repe                              | at $S n-m$ times (max 255)                                                         | Email addresses: [a-z\d!                           | #\$%&'*+/=?^_'{ }~-][a                                 | a-z\d!#\$%&'*+/=?^                                                | ({ }~]{0,63}                        |
| SIT mate                                     | thes S or T                                                                        | Hostnames: ([a-z\d]([a                             | -z\d]{0,61}[a-z\d]                                     | )?\.){2,5}[a-z\d]                                                 | [a-z\d-]{1,22}                      |
|                                              |                                                                                    | N. American phone number                           | rs: \(?\d{3}[)]{0,2                                    | }\d{3}[]?\d{4}'                                                   | \D                                  |
| 9 Importing                                  | trom EnCase into Lightgrep                                                         | American Express: 3[47]                            | d{2}[ -]?\d{6}[ -]?\                                   | d{5}                                                              |                                     |
| $\mathbb{W}hhhh \longrightarrow \mathbb{X}h$ | $S^*$ and $S^+$ are limited to                                                     | Diners Club: 3[08]\d{2}                            | -]?\d{6}[ -]?\d{4}                                     |                                                                   |                                     |
| $# \longrightarrow \backslash d$             | 255 repetitions by EnCase;                                                         | JPEG: \zFF\zD8\zFF[\zC                             | 4\zDB\zE0-\zEF\zFE] I                                  | Footer: \zFF\zD9                                                  |                                     |
| $S^+ \longrightarrow S\{0$                   | .255} imported patterns.                                                           | GIF: GIF8[79] Footer: \z0<br>PNG: \z89\z50\z4E\z47 | 00\z3B                                                 | BMP: BM. {4}\z00\                                                 | z00\z00\z00.{4}\z28                 |
| \w is limited to B                           | MP characters (< U+10000) only                                                     | ZIP: \z50\z4B\z03\z04 F                            | Footer: \z50\z4B\z05\z0                                | 6                                                                 | 2                                   |
|                                              |                                                                                    | RAR: \z52\z61\z72\z21<br>Footer: \z88\zC4\z3       | <pre>\z1a\z07\z00[\z00.<br/>D\z7B\z00\z40\z07\z0</pre> | \z7F]<br>0                                                        |                                     |
| Some people, when<br>I'll use regular even   | confronted with a problem, think "I know,<br>ressions." Now they have two problems | GZIP: \z1F\z8B\z08                                 | MS Office 97                                           | -03: \zD0\zCF\z11\                                                | zE0\zA1\zB1\z1A\zE1                 |
| —I                                           | WZ in alt.religion.emacs, 12 August 1997                                           | PDF: \z25\z50\z44\z46                              | \z01\z14\z02\z00<br>\z2D\z31 Footer: \z25\z            | 45\z4F\z46                                                        |                                     |
| 5                                            |                                                                                    |                                                    |                                                        |                                                                   |                                     |

Figure 15: Guide to Syntax Used by Lightgrep Scanner

default, users must specifically enable it at run-time when needed. To do that, run the following command:

#### bulk\_extractor -e wordlist -o output mydisk.raw

This will produce two files useful for password cracking, wordlist\_histogram.txt and wordlist.txt. These files will contain large words that can be used to recommend passwords.

#### 5.5 Analyzing Imagery Information

In an investigator needs to specifically analyze imagery, for something such as a child pornography investigation, the *exif* scanner would be useful. It finds JPEGs on the disk image and then carves the encoded ones that might be in, for example, ZIP files or hibernation files. It writes the output of this carving to jpeg.txt.

#### 5.6 Using *bulk\_extractor* in a Highly Specialized Environment

If using *bulk\_extractor* in a specialized environment, two specific features might be useful. The first is the option to include a banner on each output file created by *bulk\_extractor*. The banner file, specified in the example command below as banner.txt could include a security classification of the output data. When *bulk\_extractor* is run with the command specified below, the data in the banner file will be printed at the top of each output file produced.

#### bulk\_extractor -b banner.txt -o output mydisk.raw

The second feature might be useful to users in a specialized environment is the ability to develop plug-ins. Plug-ins in *bulk\_extractor* are external scanners that an individual or organization can run in addition to the open source capabilities provided with the *bulk\_extractor* system. The plug-in system gives the full power of *bulk\_extractor* to external developers, as all of *bulk\_extractor*'s native scanners are written with the plug-in system. This power gives third party developers the ability to utilize proprietary or security protected algorithms and information in *bulk\_extractor* scanners. It is noting that all scanners installed with *bulk\_extractor* use the plug-in system, *bulk\_extractor* is really just a framework for running plug-ins. The separate publication **Programmers Manual for Developing Scanner Plug-ins** [3] provides specific details on how to develop and use plug-ins with *bulk\_extractor*.

## 6 Tuning bulk\_extractor

All data that *bulk\_extractor* processes is divided into buffers called sbufs. Buffers created from disk images are created with a pre-determined size (bufsize). The buffer includes a page and an overlap area. As shown in Figure 16, the pages overlap with each other in the red region. The red overlap region is called the margin. *bulk\_extractor* scans the pages one-by-one looking for features. Pages overlap with each other so that *bulk\_extractor* won't miss any features that cross from one page into another across boundaries.

Users may be looking for potentially large features that are bigger than the buffer size or that overlap into the margin. In that case, they may want to adjust the margin size or buffer size. For example, if the input data includes a 30 MB ZIP file (possibly a software program), *bulk\_extractor* won't find features in the program because it overlaps the margins. To find features of that size, the margin size must be increased.

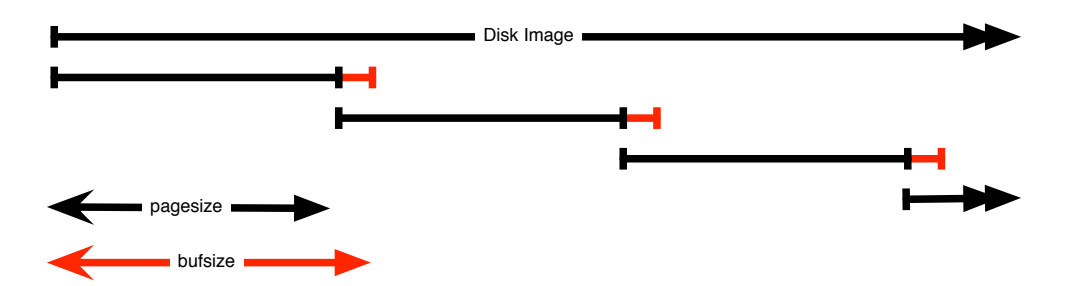

**Figure 16:** Image Processor divides the disk image into buffers. Each buffer is the size of a page (*pagesize*) with a buffer overlap in an area called the margin. (*marginsize* is equal to *bufsize-pagesize*). The buffers overlap with each other to ensure all information is processed.

To adjust the page size, the following usage options need to be included where NN should be set to the size (default page size is 16777216):

#### bulk\_extractor -G NN -o output mydisk.raw

To adjust the margin size, the following usage options need to be included where NN should be set to the size (default margin size is 4194304):

#### bulk\_extractor -g NN -o output mydisk.raw

*bulk\_extractor* provides many other tuning capabilities that are primarily recommended for users doing advanced research. Many of those options relate to specifying file sizes for input or output, specifying block sizes, dumping the contents of a buffer or ignoring certain entries. Those options are all found in the output of the -h input to *bulk\_extractor* and listed in **Appendix A**.

## 7 Post Processing Capabilities

There are two Python programs useful for post-processing the *bulk\_extractor* output. Those programs are **bulk\_diff.py** and **identify\_filenames.py**. To run either of these programs, you must have Python version 2.7 or higher installed on your system. On Linux and Mac systems, the *bulk\_extractor* python programs are located in the directory ./python under the main *bulk\_extractor* installation.

#### 7.1 bulk\_diff.py: Difference Between Runs

The program **bulk\_diff.py** takes the results of two *bulk\_extractor* runs and shows the differences between the two runs. This program essentially tells the difference between two disk images. It will note the different features that are found by *bulk\_extractor* between one image and the next. It can be used, for example, to easily tell whether or not a computer user has been visiting websites they are not supposed to by comparing a disk image from their computer from one week to the next. To run the program, users should type the following, where *pre* and *post* are both locations of two *bulk\_extractor* output directories:

#### bulk\_diff.py <post>

Note, Linux and Mac users may have to type **python2.7**, **python3**, or **python3.3** before the command, indicating the version of Python installed on your machine. An example use of the **bulk\_diff.py** program can be found in Section 8.

#### 7.2 identify\_filenames.py: Identify File Origin of Features

The program **identify\_filenames.py** operates on the results of *bulk\_extractor* run and identifies the filenames (where possible) of the features that were found on the disk image. The user can run this program on one or all of the features file produced by a given run. It can be used, for example, to find the full content of an email when references to its contents are found in one of the feature files. Often email features are relevant to an investigation and an investigator would like to be able to view the full email.

To run this program, users will need the program **fiwalk** installed on their machine or have a DFXML file generated by **fiwalk** that corresponds to the disk image. **fiwalk** is part of the **SleuthKit** and can be installed by installing **Sleuthkit**, available at http://www.sleuthkit.org/.

The **identify\_filenames.py** program provides various usage options but to run the program on all feature files produced by a *bulk\_extractor* run, the user should type the following (where "bulkoutputdirectory" is the directory containing the output of a *bulk\_extractor* run and "idoutput" will contain the annotated feature files after the program runs):

#### identify\_filenames.py --all bulkoutputdirectory idoutput

Note, Linux and Mac users may have to type **python2.7**, **python3**, or **python3.3** before the command, indicating the version of Python installed on your machine. An example use of the **bulk\_diff.py** program can be found in Section 8.

## 8 Worked Examples

The worked examples provided are intended to further illustrate how to use *bulk\_extractor* to answer specific questions and conduct investigatons. Each example uses a different, publicly available dataset and can be replicated by readers of this manual.

#### 8.1 Encoding

We describe the encoding system here in order to prepare users to view the feature files produced by *bulk\_extractor*. Unicode is the international standard used by all modern computer systems to define a mapping between information stored inside a computer and the letters, digits, and symbols that are displayed on the screens or printed on paper. UTF-8 is a variable width encoding that can represent every character in the Unicode character set. It was designed for backward compatibility with ASCII and to avoid the complications of endianness and byte order marks in UTF-16 and UTF-32. Feature files in *bulk\_extractor* are all coded in UTF-8 format. This means that the odd looking symbols, such as accented characters (è), funny symbols ( $\cdot$ ) and the occasional Chinese character ( ) that may show up in the files are legitimate. Glyphs from language, for example ,Cyrillic (III) or Arabic ( $\delta$ ) may show up in features files as all foreign languages can be coded in UTF-8 format. It is perfectly appropriate and typical to open up a feature file and see characters that the user may not recognize.

## 9 2009-M57 Patents Scenario

The 2009-M57-Patents scenario tracks the first four weeks of corporate history of the (fictional) M57 Patents company. The company started operation on Friday, November 13th, 2009, and ceased operation on Saturday, December 12, 2009. This specific scenario was built to be used as a teaching tool both as a disk forensics exercise and as a network forensics exercise. The scenario data is also useful for computer forensics research because the hard drive of each computer and each computers memory were imaged every day. In this example, we are not particularly interested in the exercises related to illegal activity, exfiltration and eavesdropping; they do however provide interesting components for us to examine in the example data[2].

#### 9.1 Run *bulk\_extractor* with the Data

For this example, we downloaded and utilized one of the disk images from the 2009-M57-Patents Scenario. Those images are available at http://digitalcorpora.org/corp/nps/ scenarios/2009-m57-patents/drives-redacted/. The file used throughout this example is called charlie-2009-12-11.E01. Running *bulk\_extractor* on the command line produces the following output (text input by the user is bold):

```
C:\bulk_extractor>bulk_extractor -o ../Output/charlie-2009-12-11 charlie-2009-12-11.E01
bulk_extractor version: 1.4.0-beta4
Input file: charlie-2009-12-11.E01
Output directory: ../Output/charlie-2009-12-11
Disk Size: 10239860736
Threads: 4
 8:02:08 Offset 67MB (0.66%) Done in 1:21:23 at 09:23:31
 8:02:34 Offset 150MB (1.47%) Done in 1:05:18 at 09:07:52
8:03:03 Offset 234MB (2.29%) Done in
                                      1:01:39 at 09:04:42
8:03:49 Offset 318MB (3.11%) Done in 1:09:19 at 09:13:08
9:06:23 Offset 10049MB (98.14%) Done in 0:01:13 at 09:07:36
9:06:59 Offset 10133MB (98.96%) Done in 0:00:41 at 09:07:40
9:07:29 Offset 10217MB (99.78%) Done in 0:00:08 at 09:07:37
All data are read; waiting for threads to finish...
Time elapsed waiting for 4 threads to finish:
    (timeout in 60 min .)
Time elapsed waiting for 3 threads to finish:
   7 sec (timeout in 59 min 53 sec.)
Thread 0: Processing 10200547328
Thread 2: Processing 10217324544
Thread 3: Processing 10234101760
Time elapsed waiting for 2 threads to finish:
   13 sec (timeout in 59 min 47 sec.)
Thread 0: Processing 10200547328
Thread 2: Processing 10217324544
All Threads Finished!
Producer time spent waiting: 3645.8 sec.
Average consumer time spent waiting: 3.67321 sec.
******
```

| 퉬 jpeg               |           | kml                  | 0 KB      |
|----------------------|-----------|----------------------|-----------|
| aes_keys             | 1 KB      | lightgrep            | 0 KB      |
| alerts               | 0 KB      | lightgrep_histogram  | 0 KB      |
| 📄 ccn                | 3 KB      | packets.pcap         | 194 KB    |
| ccn_histogram        | 1 KB      | rar                  | 1 KB      |
| ccn_track2           | 0 KB      | report               | 105 KB    |
| ccn_track2_histogram | 0 KB      | rfc822               | 3,727 KB  |
| 📋 domain             | 23,026 KB | 📄 tcp                | 19 KB     |
| 📋 domain_histogram   | 189 KB    | tcp_histogram        | 1 KB      |
| elf                  | 0 KB      | telephone            | 57 KB     |
| 📄 email              | 1,695 KB  | telephone_histogram  | 5 KB      |
| email_histogram      | 36 KB     | 📋 url                | 70,106 KB |
| ether                | 24 KB     | url_facebook-address | 1 KB      |
| ether_histogram      | 1 KB      | url_facebook-id      | 0 KB      |
| exif                 | 506 KB    | url_histogram        | 6,682 KB  |
| ind find             | 0 KB      | url_microsoft-live   | 0 KB      |
| 📄 find_histogram     | 0 KB      | url_searches         | 9 KB      |
| gps                  | 0 KB      | url_services         | 155 KB    |
| 📄 hex                | 0 KB      | vcard                | 0 KB      |
| 📋 ip                 | 32 KB     | windirs              | 16,429 KB |
| 📄 ip_histogram       | 1 KB      | winpe                | 20,799 KB |
| 📄 jpeg               | 503 KB    | winprefetch          | 1,864 KB  |
| 📋 json               | 1,895 KB  | zip                  | 29,624 KB |

Figure 17: Screenshot from Windows Explorer of the Output Directory Created by the *bulk\_extractor* run

```
** bulk_extractor is probably CPU bound. **
** Run on a computer with more cores **
     to get better performance.
                                    * *
**
******
Phase 2. Shutting down scanners
Phase 3. Creating Histograms
  ccn histogram... ccn_track2 histogram... domain histogram...
  email histogram... ether histogram... find histogram...
  ip histogram... lightgrep histogram... tcp histogram...
  telephone histogram... url histogram... url microsoft-live...
  url services... url facebook-address... url facebook-id...
  url searches...Elapsed time: 3991.77 sec.
Overall performance: 2.56524 MBytes/sec
Total email features found: 15277
```

All of the results from the *bulk\_extractor* run are stored in the output directory *charlie-2009-12-11*. The contents of that directory after the run include the feature files, histogram files and carved output. Figure 17 is a screenshot of the Windows output directory. Additionally, the following output shows a list of the files, directories and their sizes under Linux: C:\bulk\_extractor\charlie-2009-12-11>**1s** -**s** -**F** 

| 1 | aes_keys.txt | 0 | kml.txt       |
|---|--------------|---|---------------|
| 0 | alerts.txt   | 0 | lightgrep.txt |

```
I ccn_histogram.txt0 lightgrep_his0 ccn_track2.txt1 rar.txt
    4 ccn.txt
                                       0 lightgrep_histogram.txt
    0 ccn_track2_histogram.txt 108 report.xml
 100 report.xml192 domain_histogram.txt3728 rfc822.txt0 elf.txt20 tcp.txt1696 email.txt4 tcp histogram
23028 domain.txt
                                       4 tcp_histogram.txt
   36 email_histogram.txt 8 telephon

t...t 70108 url.txt
 1696 email.txt
                                     60 telephone.txt
                                       8 telephone_histogram.txt
    1 ether_histogram.txt 1 url_facebook-address.txt

08 exif.txt 0 url_facebook-id.txt
  508 exif.txt
                                   6684 url_histogram.txt
    0 find.txt
    0 find_histogram.txt
                                       0 url_microsoft-live.txt
                                      12 url_searches.txt
    0 gps.txt
                                    156 url_services.txt
    0 hex.txt
   32 ip.txt
                                        0 vcard.txt
    4 ip_histogram.txt 16432 windirs.txt
12 jpeg/ 20800 winpe.txt
   12 jpeg/
  504 jpeg.txt
                                    1864 winprefetch.txt
 1896 json.txt
                                  29624 zip.txt
```

Many of the feature files and histograms are populated with data. Additionally, there were some JPEG files carved and placed in the *jpeg* directory. In the following sections, we demonstrate how to look at these results to discover more information about the disk user and the files contained on the disk image.

#### 9.2 Digital Media Triage

Digital media triage is the process of using the results of a rapid and automated analysis of the media, performed when the media is first encountered to determine if the media is likely to have information of intelligence value and, therefore, should be prioritized for immediate analysis. *bulk\_extractor* performs bulk data analysis to help investigators quickly decide which piece of digital media is the most relevant and useful to an investigation. Thus, *bulk\_extractor* can be used to aid in investigations (through the identification of new leads and social networks) rather than just aiding in conviction-support (through the identification of illegal materials)[4].

In this example, we look at the charlie-2009-12-11.E01 image to quickly assess what kinds of information useful to an investigation might be present on the disk. For the purposes of this example, we will assume we are investigating corporate fraud and trying to discover the answers to the following questions:

- Who are the users of the drive?
- Who is this person communicating with?
- What kinds of websites have they have been visiting most often?
- What search terms are used?

To answer many of these questions, we look at the identify information on the drive including email addresses, credit card information, search terms, Facebook IDs, domain names and vCard data. The output files created by *bulk\_extractor* contain all of this type of information that was found on the disk image.

The scenario setup leads us to believe that Charlie is the user of the this drive (based on the name of the disk image). First, we look at email.txt to find information about the email addresses contained on the disk. The first two lines of the email features found are the following (each block of text represents one long line of offset, feature and context):

```
50395384 n\x000\x00m\x00b\x00r\x00e\x00_\x001\x002\x003\x00@\x00h\x00o\x00t
\x00m\x00a\x00i\x001\x00.\x00c\x00m\x00 e\x00m\x00p\x001\x00o\x00\x00A\x00
\x09\x00n\x00o\x00m\x00b\x00r\x00e\x001\x002\x003\x00@\x00h\x00o\x00t\x00m
\x00a\x00i\x001\x00.\x00c\x00m\x00\x00\x00m\x00\x00m\x00i\x00m\x00b\x00m
```

50395432 m\x00i\x00n\x000\x00m\x00e\x00@\x00m\x00s\x00n\x00c \x00o\x00m\x00 i\x001\x00c\x00o\x00m\x00\x0A\x00\x09\x00m\x00i\x00n\x00o \x00b \x00r\x00e\x00@\x00m\x00s\x00n\x00.\x00c\x00o\x00m\x00\x0A\x00\x09\x00e\x00j \x00e\x00m\x00p\x001\x00

It is important to note that UTF-16 formatted text is escaped with \x00. This means that "\x00t \x00e \x00x \x00t" translates to "text." The first two features found are "nombre\_123@hotmail.com" and "minombre@msn.com." Both of the offset values, 50395384 and 50395432, are early on the disk. At this point, there is no way to know if either of these email addresses are of any significance unless they happen to belong to a suspect or person related to the investigation. The first set of email features found appear on the disk printed in UTF-16 formatted text, like the lines above.

Further down in the feature file, we find the following:

```
9263459 charlie@m57.biz 21)(88=Charlie <charlie@m57.biz>)(89\x0D\x0A =Pat
9263497 pat@m57.biz =Pat McGoo <pat@m57.biz>)(8B=WELCOME TO
```

Finding Charlie's email address on the computer begins to further confirm the assumption that this is his computer. The email\_histogram.txt file provides important information. It shows the most frequently occurring email addresses found on the disk. The following is an excerpt from that top of that file:

```
n=875 mozilla@kewis.ch (utf16=3)
n=651 charlie@m57.biz (utf16=120)
n=605 ajbanck@planet.nl
n=411 mikep@oeone.com
n=395 belhaire@ief.u-psud.fr
n=379 premium-server@thawte.com (utf16=11)
n=356 lilmatt@mozilla.com
n=312 cedric.corazza@wanadoo.fr
```

This histogram output shows us that Charlie's email address is the second most frequently occurring name on the disk. It would likely be the first but, as described in the scenario description, this company has only been in business for three weeks and its employees are new users of the computers. Looking at this histogram file also gives us some insight into who the user of this disk is communicating with. Those email addresses occurring most frequently that are not part of the software installed on the machine (such as ajbanck@planet.nl) might indicate addresses of people with whom the drive user is corresponding or they may result from other software or web pages that were downloaded. (In this case, the email is from a Firefox extension.)

The file domain.txt provides a list of all the "domains" and host names that were found. The sources include URLS, email and dotted quads. Much of the beginning of the feature file is populated with microsoft.com domains. This is largely due to the fact that the disk image is from a Windows machine. Further down in the file we find the following:

| 53878576 | www.uspto.gov   | <a< th=""><th>href="http://www.uspto.gov/patft/index.htm</th></a<> | href="http://www.uspto.gov/patft/index.htm   |
|----------|-----------------|--------------------------------------------------------------------|----------------------------------------------|
| 53879083 | www.uspto.gov   | <a< td=""><td>HREF="http://www.uspto.gov/patft/help/help</td></a<> | HREF="http://www.uspto.gov/patft/help/help   |
| 53880076 | ebiz1.uspto.gov | $< \mathbb{A}$                                                     | HREF="http://ebiz1.uspto.gov/vision-service/ |
| 53880536 | ebiz1.uspto.gov | $< \mathbb{A}$                                                     | HREF="http://ebiz1.uspto.gov/vision-service/ |

The domains that were found make sense given that the disk image was obtained from a startup company that deals with patents. Many of the domains found in the file are also in UTF-16 format (with "escaped" characters). It is also worth noting as users browse the domain output file that domains are common in compressed data.

The domain\_histogram.txt file provides a histogram of the domains found on the disk image. It tends to give us better information for digital media triage than the domain.txt file as it provides information about which domains most frequently appear on the disk image and not just the order in which they were found. The beginning of the histogram file looks like the following:

```
n=10749 www.w3.org
n=6670 chroniclingamerica.loc.gov
n=6384 openoffice.org
n=5998 www.uspto.gov
n=5733 www.mozilla.org
n=5212 www.osti.gov
n=4952 www.microsoft.com
n=4470 patft.uspto.gov
```

Many of these domains are part of the operating system, such as openoffice.org, but some are not, such as www.uspto.gov. The histogram file provides insight into the users activity on the machine and which sites they were most frequently visiting.

The file rfc822.txt primarily provides email headers and HTTP headers both of which are in a format specified by RFC822, the Internet Message Standard. It can be useful to see the subject of emails that have been sent and information form HTTP requests. The following is an excerpt from the text file:

```
114074196SUBJECT:softabs11|micro)\x5CW?cap\x00SUBJECT:softabs\x00SUBJECT:Caili114074212SUBJECT:CailisSUBJECT:softabs\x00SUBJECT:Cailis\x00\x00SUBJECT:stock114074228SUBJECT:stockSUBJECT:Cailis\x00\x00SUBJECT:stock\x00\x00SUBJECT:Your114074244SUBJECT:Your Personal Quarantine FolderSUBJECT:stock\x00\x00SUBJECT:rolex\x00SUBJECT:stock\x00\x00\x00SUBJECT:Your Personal Quarantine FolderSUBJECT:rolex\x00114074284SUBJECT:rolex arantine Folder\x00SUBJECT:rolex\x00\x00SUBJECT:folex
```

Much of what is found in the file shown above are spam messages.

Telephone numbers found on the disk image are stored in telephone.txt. This following numbers found in the file are clearly for technical support (found within installed software):

```
88850883 (800) 563-9048 rmation centre: (800) 563-9048\x0D\x0A<BR><b><i>Tech
88850995 (905) 568-4494 indows 95: (905) 568-4494\x0D\x0A<BR> Microsoft
88851056 (905) 568-2294 ice components: (905) 568-2294\x0D\x0A<BR> Other sta
88851111 (905) 568-3503 hnical support: (905) 568-3503\x0D\x0A<BR> Priority
88851162 (800) 668-7975 rt information: (800) 668-7975\x0D\x0A<BR> Text Tele
```

The next set of "telephone" numbers are clearly bogus numbers:

```
3649684174 008-017-0108 WA,98366,1,4031-008-017-0108,City of Port Or
3649684741 000-031-0009 98337,0.13,3768-000-031-0009,Kitsap County C
3649818237 000-001-0005 8312,2.25,"3768-000-001-0005, 3768-000-003-0
3649818274 000-004-0002 0-003-003, 3768-000-004-0002, 3768-000-005-0
```

Finally, many of the numbers found are legitimate ones. These numbers were all found in GZIP compressed data:

3772517888-GZIP-28322 (831) 373-5555 onterey - <nobr>(831) 373-5555</nobr><br/>dr cl 3772517888-GZIP-29518 (831) 899-8300 Seaside - <nobr>(831) 899-8300</nobr><br><a cl 3772517888-GZIP-31176 (831) 899-8300 Seaside - <nobr>(831) 899-8300</nobr><br/>dr><a cl

Typically, the file telephone\_histogram.txt is the best place to look for phone numbers. In this file, the non-digits are extracted from the phone numbers. The following is an excerpt from the beginning of that file:

| n=42 | +14159618830 |
|------|--------------|
| n=35 | 8477180400   |
| n=24 | +27112570000 |
| n=24 | 2225552222   |
| n=18 | 8005043248   |
| n=15 | 2225551111   |
| n=13 | 8662347350   |
| n=12 | 8772768437   |
| n=11 | 2522277013   |
|      |              |

Investigators looking for specific information about the user of a disk image or who they have been communicating with can look quickly at this file and see how frequently numbers appear. It also consolidates the numbers in a way that makes it easy for investigators looking for a specific number or set of numbers to see them quickly.

Finally, in performing digital media triage on the disk image, investigators would like to know what specific URLs have been visited and what search terms the user has been using. The set of URL files provided as output provide insight into this information. First, url.txt contains the URLs found on the disk. The following is an excerpt from that file (note that the UTF-16 formatted information is escaped):

```
175165385 http://www.unicode.org/reports/tr25/#_TocDelimiters E and U+23DF:\x0A#
http://www.unicode.org/reports/tr25/#_TocDelimiters\x0A\x5Cu23DE = \x5CuE13B
159045397 h\x00t\x00p\x00:\x00/\x00w\x00w\x00w\x00w\x00d\x00o\x00w
\x00n\x001\x00o\x00a\x00d\x00.\x00w\x00i\x00n\x00d\x00o\x00w\x00s\x00u\x00p
\x00d\x00a\x00t\x00e\x00.\x00c\x00m\x00/\x00m\x00s\x00d\x00w\x00m\x001\x00
\x00a\x00d\x000/\x00u\x00p\x00d\x00a\x00t\x00e\x00/\x00s\x00o\x00f\x00t\x00w\x00a\x00r
\x00e\x00/\x00s\x00e\x00c\x00u\x00/\x002\x000\x008\x00/\x000\x006\x00/\x00w\x00i
\x00n\x00d\x00o\x00w\x00s\x00p\x00-\x00k\x00b\x009\x001\x003\x007\x006\x00-
\x00v\x002\x00-\x00x\x008\x006\x00-\x00e\x00n\x00u\x00_\x00e\x009\x00b\x006\x008\x00c
\x005\x00e\x006\x003\x00a\x00c\x00b\x005\x007\x008\x006\x00a\x000\x005\x00b\x005\x003
\x00b\x004\x00 \xB4\xF4\x82\x94C\xE3\xB6C\xB1p\x9Ae\xBC\x82,wh\x00t\x00p\x00:
\x00/\x00/\x00w\x00w\x00w\x00.\x00d\x00o\x00w\x00n\x001\x00o\x00a\x00d\x00.\x00w
\x00i\x00n\x00d\x00o\x00w\x00s\x00u\x00p\x00d\x00a\x00t\x00e\x00.\x00c\x00o
\x00m\x000\x00m\x00s\x00d\x00o\x00w\x00n\x001\x00o\x00a\x00d\x000\x00u\x00p\x00d
\x00a\x00t\x00e\x00/\x00s\x00o\x00f\x00t\x00w\x00a\x00r\x00e\x00/\x00s\x00e\x00c\x00u
\x00/\x002\x000\x000\x008\x00/\x000\x006\x00/\x00w\x00i\x00n\x00d\x00o\x00w\x00s\x00x
000x/800x/x00x/-00x/v00x/-00x/700x/700x/100x/200x/00x/e00x/d00x/400x/-00x/q00x/
\x00e\x00n\x00u\x00_\x00e\x009\x00b\x008\x00c\x005\x00e\x006\x003\x00a\x00a
\x00b\x005\x007\x008\x006\x00a\x000\x005\x005\x003\x00b\x004\x003\x003\x002\x004
\x006\x005\x00d\x00e\x00
175197993
               http://www.uspto.gov/patft/index.html enter>\x0A<a href="http://www.
uspto.gov/patft/index.html"><img src="/net
```

175198500 http://www.uspto.gov/patft/help/help.htm e></a>\x0A<AHREF="http://www uspto.gov/patft/help.htm"><IMG BORDER="0 The file url\_histogram.txt provides the histogram of the potential urls. In that file, UTF-16 formatted text is converted to UTF-8. Note that not all URLs contained in the histogram file are accurate. The are actually URLs that were typed into a web browser. The following are lines taken from that file:

```
n=3922 http://www.mozilla.org/keymaster/gatekeeper/there.is.only.xul (utf16=2609)
n=859 http://www.mozilla.org/keymaster/gatekeeper/there.is.only.xu (utf16=858)
...
n=2 http://math.nist.gov/~KRemington/papers/europvm.ps
n=2 http://math.nist.gov/~KRemington/papers/europvm.ps
n=2 http://math.nist.gov/~RBoisvert/publications/ADL95.ps.gz
n=2 http://math.nist.gov/~RBoisvert/publications/IMACS97.ps.gz
```

Because the histogram file converts the UT-16 formatted text to UTF-8, the histogram file is more human readable than the url.txt file alone. The files url\_facebook.txt, url\_microsoft-live, url\_services and url\_searches all extract specific types of information from URLs. The most useful for digital media triage is likely the file url\_searches.txt because it shows histogram of searches from the disk image. Searches frequently convey intent. The following is an excerpt from that file:

| n=60 | 1                       |
|------|-------------------------|
| n=53 | exotic+car+dealer       |
| n=41 | ford+car+dealer         |
| n=34 | 2009+Shelby             |
| n=25 | steganography           |
| n=23 | General+Electric        |
| n=23 | time+travel             |
| n=19 | steganography+tool+free |
| n=19 | vacation+packages       |
| n=16 | firefox                 |
| n=16 | quicktime               |
| n=14 | 7zip                    |
|      |                         |

The file con.txt provides credit card numbers that have been found on the disk. Based on the scenario set-up for this disk image, credit card numbers are not necessarily highly relevant to this investigation. However, *bulk\_extractor* did find some credit card numbers on this disk image that are not actually credit card numbers; This is common behavior so it is worth examining the file here to demonstrate how it can be used in other investigations. The credit card number finder considers a pattern of digits and uses the Luhn checksum algorithm and the distribution of digits and the local context to identify potential credit card numbers. It is important to note that there are frequently false positives. The first few lines of the con.txt file for this disk image look like the following:

```
88284672-GZIP-177427 5273347458642687 734B55CD5\x0A5273347458642687\x0AC0841BAFA1B4C28
4814857216-GZIP-793 4015751530102097 eb0.d=0;eb0.rnd=4015751530102097;eb0.title="";eb
4909069775 6543210123456788 \x0Addadd7540 add '6543210123456788' 0.499999999
4909069811 6543210123456788 49999999 -> '6543210123456788' Inexact Rounde
4909069861 6543210123456788 \x0Addadd7541 add '6543210123456788' 0.5
4909069897 6543210123456788 \x0Addadd7542 add '6543210123456788' 0.5
4909069947 6543210123456788 \x0Addadd7542 add '6543210123456788' 0.500000001
5304221350 567890123456000 +4 -> 5678901234560000\x0D\x0Addshi052 shift
5612375618 6543210123456788 49999999 -> '6543210123456788' Inexact Rounde
5612375703 6543210123456788 49999999 -> '6543210123456788' Inexact Rounde
5612375739 6543210123456788 5 -> '6543210123456788' Inexact Rounde
5612375788 6543210123456788 5 -> '6543210123456788' Inexact Rounde
5612375788 6543210123456788 \x0D\x0Aaddx6242 add '6543210123456788' 0.500000001
5612715901 5700122152274696 div4036 divide 5700122152274696 5700122152251
```

In the above example, '525273347458642687' looks like it could be a valid credit card number from the context (\x0A is a new line). The number '4015751530102097' looks like a random number in a piece of Java Script. Note that both of those numbers were compressed; the offset indicates they were found in GZIP streams (shown as a number followed by '-GZIP'). The numbers whose context include "Inexact Rounde" are actually from Python source code and not credit card numbers at all. Again, the ccn.txt tends to alert on a lot of false positives.

The ccn\_track2.txt file did not find any information in this disk image but is also useful for credit card fraud and identity theft investigations. It will contain credit card track 2 information found on the disk image.

Using the files produced by *bulk\_extractor* described above, an investigator can quickly review a disk image for important information that is relevant to an investigation and find actionable intelligence quickly.

#### 9.3 Analyzing Imagery

The scenario described in the M57 Patents data is not necessarily relevant to an imagery investigation. However, there is imagery information on the disk. We use that information here to demonstrate how imagery information can be analyzed by an investigator using *bulk\_extractor*.

The file in the output directory, jpeg.txt, lists all JPEGs that were found on the disk whether they were carved or not. *bulk\_extractor* was run with default values meaning that only encoded JPEGs were carved. The following excerpt from the JPEG file shows information about JPEGs found on the disk image:

```
54798824 ../Output/charlie-2009-12-11/jpeg/54783488.jpg <fileobject><filename>
../Output/charlie-2009-12-11/jpeg/54783488.jpg</filename><filesize>15336</filesize>
<hashdigest type='md5'>13823ce7c21587d31f6eb4474612e660
</hashdigest></fileobject>
```

The JPEG described above was not carved because it was not encoded. However, the first section "../Output/charlie-2009-12-11/jpeg/54783488.jpg" shows where the file would be found in the output directories if it had been carved. The next section of information also gives the file size, the hash type (in this case 'md5') and the hash value of the file (in this case 13823ce7c21587d31f6eb4474612e660). Note that this may not match the hash value of the file in the original file system as *bulk\_extractor* cannot properly carve fragmented files.

Information about encoded JPEGs can also be found in the jpeg.txt file. The following excerpt shows a description of a JPEG found in a GZIP format on the disk:

```
3771686400-GZIP-8332 ../Output/charlie-2009-12-11/jpeg/3771686400-GZIP-0.jpg
<fileobject><filename>../Output/charlie-2009-12-11/jpeg/3771686400-GZIP-0.jpg
</filename><filesize>8332</filesize><hashdigest type='md5'>
5b77035c983b04996774370f735ea72a</hashdigest></fileobject>
```

The JPEG described above was carved and can be found in the */jpeg* output directory in the file named 3771686400-GZIP-0.jpg. The file also gives information about the filesize, hash type and hash ID. That file is shown in the directory output shown below along with all of the encoded JPEGs that were found on the disk image and were carved. The contents of the */jpeg* directory are as follows:

10037939712-GZIP-0.jpg 5324841013-ZIP-0.jpg 10117679783-ZIP-0.jpg 6039195136-GZIP-0.jpg

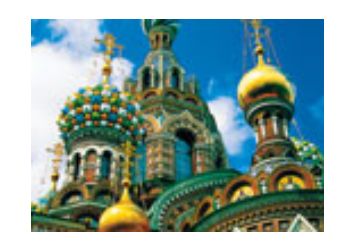

Figure 18: A JPEG carved from encoded data on the M57 Patents disk image

| 3761630720-GZIP-0.jpg | 6039215616-GZIP-0.jpg |
|-----------------------|-----------------------|
| 3764534784-GZIP-0.jpg | 6039223808-GZIP-0.jpg |
| 3771686400-GZIP-0.jpg | 6039232000-GZIP-0.jpg |
| 3771706880-GZIP-0.jpg | 6039244288-GZIP-0.jpg |
| 3771715072-GZIP-0.jpg | 6039301632-GZIP-0.jpg |
| 3771723264-GZIP-0.jpg | 6039318016-GZIP-0.jpg |
| 3771735552-GZIP-0.jpg | 6883925636-ZIP-0.jpg  |
| 3771792896-GZIP-0.jpg | 6884040324-ZIP-0.jpg  |
| 3771809280-GZIP-0.jpg | 6884056948-ZIP-0.jpg  |
| 3771833856-GZIP-0.jpg | 7276064256-GZIP-0.jpg |
| 3771858432-GZIP-0.jpg | 7279128576-GZIP-0.jpg |
| 429788672-GZIP-0.jpg  | 8877243047-ZIP-0.jpg  |
| 5310405287-ZIP-0.jpg  | 9948655104-GZIP-0.jpg |

All of these JPEG files can be viewed and used by investigators. The filename is the forensic path of where the JPEG was found. The file 3771686400-GZIP-0.jpg mentioned above is shown in Figure 18.

#### 9.4 Password Cracking

The *wordlist* generates a list of all the words found on the disk that are between 6 and 14 characters long. The word list that is generated by the scanner can be very useful in determining combinations of words to use for password cracking. The scanner is enabled by default because it slows down the *bulk\_extractor* run significantly. To show the word list in this example, *bulk\_extractor* was run again on the M57 Patents scenario data with the *wordlist* scanner enabled. Running *bulk\_extractor* on the command line with it enabled produces the following output: C:\be\>bulk\_extractor -e wordlist -o .../Output/charlie-wordlist charlie-2009-12-11.E01

```
bulk_extractor version: 1.4.0-beta4
Input file: charlie-2009-12-11.E01
Output directory: ../Output/charlie-wordlist
Disk Size: 10239860736
Threads: 4
12:58:46 Offset 67MB (0.66%) Done in 1:14:55 at 14:13:41
14:03:24 Offset 10217MB (99.78%) Done in 0:00:08 at 14:03:32
All data are read; waiting for threads to finish...
Time elapsed waiting for 4 threads to finish:
     (timeout in 60 min .)
Time elapsed waiting for 4 threads to finish:
    8 sec (timeout in 59 min 52 sec.)
Thread 0: Processing 10200547328
Thread 1: Processing 10234101760
Thread 2: Processing 10183770112
Thread 3: Processing 10217324544
Time elapsed waiting for 1 thread to finish:
    14 sec (timeout in 59 min 46 sec.)
```

Thread 3: Processing 10217324544

```
All Threads Finished!
Producer time spent waiting: 3627.92 sec.
Average consumer time spent waiting: 4.1518 sec.
*****
** bulk_extractor is probably CPU bound. **
** Run on a computer with more cores **
     to get better performance.
**
                                   * *
*****
Phase 2. Shutting down scanners
Phase 3. Uniquifying and recombining wordlist
Phase 3. Creating Histograms
  ccn histogram... ccn_track2 histogram...
                                             domain histogram ...
  email histogram... ether histogram... find histogram...
  ip histogram... lightgrep histogram... tcp histogram...
  telephone histogram... url histogram... url microsoft-live...
url services... url facebook-address... url facebook-id
  url searches...Elapsed time: 4065.09 sec.
Overall performance: 2.51898 MBytes/sec
Total email features found: 152775
```

Note that it took 3991.71 seconds to run *bulk\_extractor* without the *wordlist* scanner enabled and, in this case, it took 4065.09 seconds with *wordlist* enabled. The new output directory contains a file called wordlist.txt. That file has both filenames and words in it. The following is an excerpt from that file:

| 50497556 | usemodem.jpg  |
|----------|---------------|
| 50497624 | usemsn.jpg    |
| 50497692 | usemsnnow.jpg |
| 50497760 | welcome.htm   |
| 50497828 | whereNow.htm  |
| 50497896 | xmlutil.js    |
| 50497987 | ^Photoshop    |
| 50498009 | Resolution    |
| 50498050 | Global        |
| 50498057 | Lighting      |
| 50498090 | Global        |
| 50498097 | Altitude      |
| 50498153 | Copyright     |
| 50498181 | Japanese      |
| 50498229 | Halftone      |
| 50498238 | Settings      |
| 50498335 | Transfer      |
|          |               |

The wordlist contains ALL words found on the disk between 6 and 14 characters long. Automated programs can be used to generate passwords from combinations of these words. The *wordlist* scanner also generates a split wordlist containing the same words found in the wordlist.txt file with all words deduplicated, sorted by size and alphabetized. The following is an excerpt from the file wordlist\_split\_000.txt generated from the disk image:

concluded|1
concluder/2
concluder/M
concluir/XQ
conclusion,
conclusion.
conclusions
conclusions
conclusions

The split wordlist is the file that is typically fed to password cracking software.

#### 9.5 Post Processing

The programs **identify\_filenames.py** and **bulk\_diff.py** can provide further insight into the data contained on the disk image. The **identify\_filenames.py** program can be used on the feature files produced from the *bulk\_extractor* run to show the file location of the features that were found. Running the program on all of the feature files produced by the *bulk\_extractor* run produces the following output (where *charlie-2009-12-11* is the *bulk\_extractor* output directory and *charlieAnnotatedOutput* is where all the annotated files are written):

C:\be\>identify\_filenames.py -all charlie-2009-12-11 charlieAnnotatedOutput Reading file map by running fiwalk on charlie-2009-12-11.E01 Processed 1000 fileobjects in DFXML file Processed 2000 fileobjects in DFXML file Processed 39000 fileobjects in DFXML file Processed 40000 fileobjects in DFXML file feature\_file: aes\_keys.txt feature\_file: ccn.txt feature\_file: domain.txt feature\_file: email.txt feature\_file: ether.txt feature\_file: exif.txt feature\_file: ip.txt feature\_file: jpeg.txt feature file: json.txt feature file: rar.txt feature\_file: rfc822.txt feature\_file: telephone.txt feature\_file: url.txt feature\_file: windirs.txt feature\_file: winpe.txt feature\_file: winprefetch.txt feature\_file: zip.txt \*\*\*\*\* \*\* Total Features: 754038 \*\* \*\* Total Located: 754038 \*\* \*\*\*\*\*

Note, in this example that **fiwalk** is installed on the computer running the **identify\_filenames.py** program. The directory *charlieAnnotatedOutput* contains all of the annotated feature files, showing the file location of the features. The directory contents are as follows:

```
annotated_aes_keys.txt annotated_rar.txt
annotated_ccn.txt annotated_rfc822.txt
annotated_domain.txt annotated_telephone.txt
annotated_email.txt annotated_url.txt
annotated_ether.txt annotated_windirs.txt
annotated_ip.txt annotated_winprefetch.txt
annotated_jpeg.txt annotated_zip.txt
annotated_json.txt
```

The annotated files display the feature with the file in which the feature was found (where it was identified by the program). The following is an excerpt from the annotated\_email.txt file:

27767966 pat@m57.biz m: "Pat McGoo" <pat@m57.biz>\x0D\x0ATo: <charlie@ Documents and Settings/Charlie/Application Data/Thunderbird/Profiles/4zy34x9h.default/Mail/Local Folders/Inbox dcb794e350bd198c4279614eae6c8b76

27767985 charlie@m57.biz @m57.biz>\xOD\xOATo: <charlie@m57.biz>,\xOD\xOA\xO9<jo@m 57.biz Documents and Settings/Charlie/Application Data/Thunderbird/Profiles/4zy34x9h. default/Mail/Local Folders/Inbox dcb794e350bd198c4279614eae6c8b76

27768022 terry@m57.biz jo@m57.biz>,\xOD\xOA\xO9<terry@m57.biz>\xOD\xOAX-ASG-Orig-Su Documents and Settings/Charlie/Application Data/Thunderbird/Profiles/4zy34x9h.def ault/Mail/Local Folders/Inbox dcb794e350bd198c4279614eae6c8b76

The email address "pat@m57biz" was found in the file Documents and Settings/Charlie/ Application Data/Thunderbird/Profiles/4zy34x9h.default/Mail/Local Folders/Inbox and investigators can refer to that location on the disk image to view the full text.

The program **bulk\_diff.py** shows the difference between two *bulk\_extractor* runs. In this case, we used a disk image from the same user ("charlie") taken almost a month before the disk image that has been used throughout this example. The disk image we have been using throughout this example is dated December 11, 2009. The older disk image we downloaded for comparison is dated November 17, 2009. The earlier disk image data is stored in a file named charlie-2009-11-17.E01 and can be downloaded from http://digitalcorpora.org/corp/nps/scenarios/2009-m57-patents/drives-redacted/.

After running *bulk\_extractor* using the earlier disk image, we ran the program **bulk\_diff.py** on the output of that disk image and on the output of the charlie-2009-12-11.E01 run. To run, we typed the following, piping the output of the program to a file called bulkdiffoutput.txt:

bulk\_diff.py /charlie-2009-11-17 /charlie-2009-12-11 > bulkdiffoutput.txt

The output shows the features differences on the disk image. The following is an excerpt of that output:

| domai      | n_histogram.tx<br>#in PRE | t:<br>#in POST          | Value                           |
|------------|---------------------------|-------------------------|---------------------------------|
| 401<br>181 | 4,470<br>3,151<br>2,157   | 4,069<br>2,970<br>2,963 | patft.uspto.gov<br>www.wipo.int |
| 0          | 2,537                     | 2,882                   | l.yimg.com                      |

The output specifically shows the differences in the histograms between the two runs across all of the histogram files that were created. The excerpt above shows that "charlie" (the disk user) visited the domain "patft.uspto.gov" frequently between the time the two images were recorder. It was found 4,069 more times in the later disk image than in the one taken earlier. It also shows that the domain "l.yimg.com" was not found on the earlier disk image but was found 2,537 times on the later disk image. The results are sorted by the amount of the difference. This means that features that are most different appear first. This can be very helpful because those features generally give the most insight into the disk users activity over that period of time.

### **10 NPS DOMEX Users Image**

NPS Test Disk Images are a set of disk images that have been created for testing computer forensic tools. These images are free of non-public Personally Identifiable Information (PII) and

are approved for release to the general public. The NPS-created data in the images is public domain and free of any copyright restriction; the images may contain some copyrighted data that was made available by the copyright holder. These copyrights, where known, are noted in the files themselves[1].

The NPS DOMEX users image is a disk image of a Windows XP SP3 system that has two users, domexuser1 and domexuser2, who communicate with a third user (domexuser3) via IM and email. The data is available for download at http://digitalcorpora.org/corp/nps/drives/nps-2009-domexusers/. For this example, we use the file nps-2009-domexusers.E01 which includes the full system including the Microsoft Windows executables. Running *bulk\_extractor* on the command line produces the following output:

C:\be\>bulk\_extractor -o ../Output/nps-2009-domexusers nps-2009-domexusers.E01 bulk\_extractor version: 1.4.0-beta4 Input file: nps-2009-domexusers.E01 Output directory: ../Output/nps-2009-domexusers2 Disk Size: 42949672960 Threads: 4 16:50:53 Offset 67MB (0.16%) Done in 4:23:43 at 21:14:36 16:51:19 Offset 150MB (0.35%) Done in 3:58:37 at 20:49:56 16:13:12 Offset 42849MB (99.77%) Done in 0:00:11 at 16:13:23 16:13:13 Offset 42932MB (99.96%) Done in 0:00:01 at 16:13:14 All data are read; waiting for threads to finish... Time elapsed waiting for 3 threads to finish: (timeout in 60 min .) Time elapsed waiting for 1 thread to finish: 6 sec (timeout in 59 min 54 sec.) Thread 0: Processing 42932895744 Time elapsed waiting for 1 thread to finish: 12 sec (timeout in 59 min 48 sec.) Thread 0: Processing 42932895744 All Threads Finished! Producer time spent waiting: 4254.07 sec. Average consumer time spent waiting: 89.309 sec. \*\*\*\*\*\* \*\* bulk\_extractor is probably CPU bound. \*\* \*\* Run on a computer with more cores \*\* to get better performance. \*\* \*\* \*\*\*\*\*\* Phase 2. Shutting down scanners Phase 3. Creating Histograms ccn histogram... ccn\_track2 histogram... domain histogram... email histogram... ether histogram... find histogram... ip histogram... lightgrep histogram... tcp histogram... telephone histogram... url histogram... url microsoft-live... url services... url facebook-address... url facebook-id... url searches...Elapsed time: 4846.74 sec. Overall performance: 8.86156 MBytes/sec Total email features found: 8774

All of the results from the *bulk\_extractor* run are stored in the output directory *nps-2009-domex*. The contents of that directory after the run are as follows:

| 1 | aes_keys.txt | 1 | kml.txt                 |
|---|--------------|---|-------------------------|
| 0 | alerts.txt   | 0 | lightgrep.txt           |
| 1 | ccn.txt      | 0 | lightgrep_histogram.txt |

| 1    | ccn_histogram.txt        | 4     | packets.pcap             |
|------|--------------------------|-------|--------------------------|
| 0    | ccn_track2.txt           | 1     | rar.txt                  |
| 0    | ccn_track2_histogram.txt | 424   | report.xml               |
| 7364 | domain.txt               | 536   | rfc822.txt               |
| 44   | domain_histogram.txt     | 1     | tcp.txt                  |
| 0    | elf.txt                  | 1     | tcp_histogram.txt        |
| 1528 | email.txt                | 48    | telephone.txt            |
| 32   | email_histogram.txt      | 4     | telephone_histogram.txt  |
| 1    | ether.txt                | 51888 | url.txt                  |
| 1    | ether_histogram.txt      | 0     | url_facebook-address.txt |
| 152  | exif.txt                 | 0     | url_facebook-id.txt      |
| 0    | find.txt                 | 1240  | url_histogram.txt        |
| 0    | find_histogram.txt       | 0     | url_microsoft-live.txt   |
| 0    | gps.txt                  | 4     | url_searches.txt         |
| 0    | hex.txt                  | 32    | url_services.txt         |
| 4    | ip.txt                   | 0     | vcard.txt                |
| 1    | ip_histogram.txt         | 15228 | windirs.txt              |
| 20   | jpeg/                    | 26516 | winpe.txt                |
| 380  | jpeg.txt                 | 1312  | winprefetch.txt          |
| 316  | json.txt                 | 1956  | zip.txt                  |

For this example, we will focus on the files that are most important to malware investigations and cyber investigations, showing how those files can be interpreted and used by investigators.

#### **10.1** Malware Investigations

In a malware investigation, investigators are looking for information about programmatic intrusions. In this example, we examine all files that provide information about executables, Windows directory entries and information downloaded from web-based applications. We recommend that "-e xor" be enabled for malware investigations.

The file windirs.txt provides information about FAT32 and NTFS directories. It contains most of the disk entries. The following is an excerpt showing one line from the file:

```
281954816 A0001801.dll <fileobject

src='mft'><atime>2008-10-21T00:45:51Z</atime><attr_flags>8224</attr_flags>

<crtime>2008-10-21T00:45:51Z</crtime><ctime>2008-10-21T00:45:51Z</ctime>

<filename>A0001801.dll</filename><filesize>100000000000</filesize><filesize_alloc>

0</filesize_alloc><lsn>123437339</lsn><mtime>2008-10-21T00:45:51Z</mtime>

<nlink>1</nlink><par_ref>12017</par_ref><par_seq>3</par_seq><seq>1</seq>

</fileobject>
```

The line from the file gives information about the disk entry A0001801.dll. It provides some data about the file including the file size, file creation time (ctime) and time of last file modification (mtime). It is important to note that the error rate for FAT32 entries is high and those entries should be ignored if the drive is not FAT.

For investigations on Windows disk images, such as the nps-2009-domexusers, the file winpe.txt shows Windows executables related to the Windows Preinstallation Environment. These file entries contain very long lines. The following is **one** line from the file:

```
42753536 87d84154e7789013878c6340a4d2d445 <PE><FileHeader Machine=

"IMAGE_FILE_MACHINE_I386"NumberOfSections="3" TimeDateStamp="1208131815"

PointerToSymbolTable="0"NumberOfSymbols="0"SizeOfOptionalHeader="224">

<Characteristics><IMAGE_FILE_EXECUTABLE_IMAGE />

<IMAGE_FILE_LINE_NUMS_STRIPPED /><IMAGE_FILE_LOCAL_SYMS_STRIPPED />

<IMAGE_FILE_32BIT_MACHINE/><IMAGE_FILE_DLL /></Characteristics>

</FileHeader><OptionalHeaderStandard Magic="PE32" MajorLinkerVersion="7"
```

```
MinorLinkerVersion="10" SizeOfCode="512" SizeOfInitializedData="1536"
SizeOfUninitializedData="0" AddressOfEntryPoint="0x1046" BaseOfCode=
"0x1000" /><OptionalHeaderWindows ImageBase="0x6c6c0000" SectionAlignment
="1000" FileAlignment="200"MajorOperatingSystemVersion="5"
MinorOperatingSystemVersion="1" MajorImageVersion="5"
MinorImageVersion="1" MajorSubsystemVersion="4" MinorSubsystemVersion="0"
Win32VersionValue="0" SizeOfImage="4000" SizeOfHeaders="400" CheckSum="
0x7485" SubSystem="" SizeOfStackReserve="40000"SizeOfStackCommit="1000"
SizeOfHeapReserve="100000" SizeOfHeapCommit="1000" LoaderFlags="0"
NumberOfRvaAndSizes="10"><DllCharacteristics>
<IMAGE_DLL_CHARACTERISTICS_NO_SEH /></DllCharacteristics>
</OptionalHeaderWindows><Sections><SectionHeader Name=".text" VirtualSize
="be" VirtualAddress="1000" SizeOfRawData="200" PointerToRawData="400"
PointerToRelocations="0" PointerToLinenumbers="0" ><Characteristics>
<IMAGE_SCN_CNT_CODE /><IMAGE_SCN_MEM_EXECUTE />
<IMAGE_SCN_MEM_READ /></Characteristics></SectionHeader><SectionHeader
Name=".rsrc" VirtualSize="400" VirtualAddress="2000" SizeOfRawData="400"
PointerToRawData="600" PointerToRelocations="0" PointerToLinenumbers="0"
><Characteristics><IMAGE_SCN_CNT_INITIALIZED_DATA />
<IMAGE_SCN_MEM_READ /></Characteristics></SectionHeader>
<SectionHeader Name=".reloc" VirtualSize="8" VirtualAddress="3000"
SizeOfRawData="200" PointerToRawData="a00" PointerToRelocations="0"
PointerToLinenumbers="0" ><Characteristics><IMAGE_SCN_CNT_INITIALIZED_DATA />
<IMAGE_SCN_MEM_DISCARDABLE /><IMAGE_SCN_MEM_READ /></Characteristics>
</SectionHeader></Sections></PE>
```

The first number is the offset and tells you were to find the file. Most executables are not fragmented. The second is the MD5 has of the first 4k of the file that can be used to deduplicate and look up the file in the hash database. Finally, the bulk of the information is contained in the <PE> XML block that breaks out all of the Windows PE header information. It contains information about the File header, the characteristics of the file, Windows header information and section header information.

The file winprefetch.txt contains the information from carved files Windows Prefetch that were discovered anywhere on the drive. *bulk\_extractor* will carve the Prefetch files from unallocated space. This extremely useful because Prefetch files are frequently deleted. A single line in the prefetch output file is also very long. The following is only the beginning of one line from the file:

```
55758336 MSIEXEC.EXE <prefetch><os>Windows
XP</os><filename>MSIEXEC.EXE</filename><header_size>152</header_size>
<atime>2008-10-30T03:17:27Z</atime><runs>14</runs><filenames>
<file>\x5CDEVICE\x5CHARDDISKVOLUME1\x5CWINDOWS\x5CSYSTEM32\x5CKERNEL32.DLL
</file><file>\x5CDEVICE\x5CHARDDISKVOLUME1\x5CWINDOWS\x5CSYSTEM32\x5CKERNEL32.DLL
...
```

Printing the line out here would cover almost two pages. It includes a lot of information about the Prefetch file including the name of the executable, the name of the DLLs, the directory of DLLs, the atime, the number of runs, the serial number, and the ctime. The Prefetch file is searchable and useable by investigators searching for EXEs or DLLs related to a malware investigation.

JSON is the JavaScript Object Notation (used in Facebook, etc). The file json.txt provides the offset, JSON and MD5 hash of the JSON information found on the disk image. *bulk\_extractor* is great at finding JSON in compressed streams and HIBER files. The following are a few lines from the JSON file:

<sup>62836579 {&</sup>quot;ask":["Ask"],"delicious":["Del.icio.us"],"digg":["Digg"],"email":["Email"],

```
"favorites":["Favorites"],"facebook":["Facebook"],"fark":["Fark"],"furl":["Furl"],
"google":["Google"],"live":["Live"],"myspace":["MySpace"],"myweb":["Yahoo MyWeb"
,"yahoo-myweb"],"newsvine":["Newsvine"],"reddit":["Reddit"],"sk*rt":["Sk*rt","skrt"],
"slashdot":["Slashdot"], "stumbleupon":["StumbleUpon", "su"], "stylehive":["Stylehive"],
"tailrank":["Tailrank","tailrank2"],"technorati":["Technorati"],"thisnext":
["ThisNext"], "twitter": ["Twitter"], "ballhype": ["BallHype"], "yardbarker":
["Yardbarker"], "kaboodle": ["Kaboodle"], "more": ["More ..."]}
26d3b8c5010f4d39250dab3a1c1b839e
62842797 ["6jb4","3jld","v1me","gu83","uefc","fq1j","r517","ftho","gdq9","717h",
"24b7", "d0en", "ads7", "m9b4", "n0lq", "42c3", "p5mp", "7hbi", "f0q6", "7v98", "mv86",
"d0ns","9a8a","64gg","jogl","cehp","mu2r","6h7h","sntb","94ds","n1fv","3a2i",
"3end","142s","a9j","q3dj","s150","di3s","3nu5","sk74","e39d","mkvj","482d","kfej",
"nlcv","eroi","m6ee","rvaa","9nis","ef6b","q00q","b4hp","kbpq","bm41","f7iu",
"e5gb","1sbj","rk0a","ck86","1etp","26sr","fivt","3v95","foqq","vtmj","canb",
"bchv","ku35","q4p9","gdkt","gng8","mdb9","ejjg","27k9","30mf","nene",
"smmm", "q204", "83ot", "6kbr", "df1o", "1q0j", "nh32", "ebso", "d6t5", "f2dp",
"3sqp","i4cs","6k7b","alpv","ki2l","1f7","d6lv","u7r5","9t0e","5h0l","j8kn",
"7akj","9tj","jmu3","lir1"]
                                5a04af7518ad74c497c9e74b7025736e
64044544-GZIP-610 ["Top","Left","Right","Bottom"] 5354ef6838974b1979e49ee379883c56
```

Some of the JSON features found, such as the one located at '62836579', are comprised of a lot of information in the notation. Other JSON features are very short, such as the feature located at in the GZIP compressed stream at '64044544-GZIP-610.' All of the lines contain the MD5 hash of the JSON that is used for deduplication.

The file elf.txt typically contains information about ELF executables, which is the executable file format for Linux and Android systems. The sample corpus used in this example is from a Windows machine and does not contain any ELF executables.

#### **10.2** Cyber Investigations

Cyber investigations cover a wide variety of areas. However, most involve looking for encryption keys, hash values or information about ethernet packets. *bulk\_extractor* finds all of those things on the disk and writes them to different output files. Of note, *bulk\_extractor* also finds information in Base64 encoding and decompresses fragments of Windows Hibernation files. There are not specific files created for that processing; the information found in data with these encodings will be processed by other scanners and stored in the appropriate feature files. The fact that a feature came from encoded data will be indicated in the forensic path. The information contained therein may very well be relevant to cyber investigations.

AES encryption implementation system sometimes leaves keys in memory and *bulk\_extractor* finds those keys, usually in RAM, Swap or hibernation files. The keys can sometimes be used to decrypt AES encrypted material. The file aes.txt contains the keys that are found. There was only one AES key found on the nps-2009-domexusers disk image. The following is the line that describes it from the keys file including the offset, key and key size descriptor (AES256):

 1608580652
 28
 90
 90
 5e
 f7
 ce
 b4
 a7
 2b
 7d
 d9
 45
 d8
 b0
 56
 99
 97
 f4
 42

 33
 35
 f1
 54
 9a
 79
 36
 e7
 1c
 94
 02
 28
 78
 AES256

The file hex.txt contains extracted hexidecimal strings of a special length. The block sizes cotained within it are either 128 or 256 due to the fact that those are the sizes used for encryption keys and hash values. The disk image used in this example does not have any of those and the

file is blank.

*bulk\_extractor* produces network information including PCAP files, Ethernet addresses, and TCP/IP connections. The files ether.txt and ether\_histogram.txt provide a list of ethernet addresses from packets and ASCII. These are the addresses found on the disk and located in ether.txt:

| 2435863552  | 00:0C:29:26:BB:CD | (ether_dhost)                                |
|-------------|-------------------|----------------------------------------------|
| 2435863552  | 00:50:56:E0:FE:24 | (ether_shost)                                |
| 2435865088  | 00:0C:29:26:BB:CD | (ether_dhost)                                |
| 2435865088  | 00:50:56:E0:FE:24 | (ether_shost)                                |
| 22637986225 | 00:80:C7:8F:6C:96 | apter.\x0AExample: 00:80:C7:8F:6C:96\x00\x00 |

The file ether\_histogram.txt groups these ethernet addresses in a histogram:

```
n=2 00:0C:29:26:BB:CD
n=2 00:50:56:E0:FE:24
n=1 00:80:C7:8F:6C:96
```

Packets likely traveled from 00:0C:29:26:BB:CD to 00:50:56:E0:FE:24. The other usage has Ethernet addresses in UTF-16 format.

The file ip.txt contains IP addresses from packet carving, not from dotted quads. The following is an excerpt from that file:

| 2435865102  | inet_ntop win32            | struct ip L (src) cksum-ok |
|-------------|----------------------------|----------------------------|
| 2435865102  | <pre>inet_ntop win32</pre> | struct ip R (dst) cksum-ok |
| 2805534669  | 123.12.0.192               | sockaddr_in                |
| 8694397397  | 135.5.0.234                | sockaddr_in                |
| 9047318477  | 123.12.0.192               | sockaddr_in                |
| 9446959573  | 135.5.0.234                | sockaddr_in                |
| 11295228937 | 1.70.0.1                   | sockaddr_in                |

The *L* or *R* in the 'struct ip' information indicates Local or Remote. This line also includes the IP checksum is ok. The value could also be listed as "cksum-bad" to indicate it is bad. Bad checksums may indicate a false positive and not a legitimate IP address. Finally, the "sockaddr\_in" indicates the IP address is from a "sockaddr\_in" structure. The file ip\_histogram.txt removes the random noise that is found in the ip.txt. Here is an excerpt from the histogram file:

```
n=5 2.172.0.101
n=4 123.12.0.192
n=4 inet_ntop win32
n=3 135.5.0.234
n=2 209.85.147.109
n=2 65.55.15.242
```

The file packets.pcap is a pcap file made from carved packet. To view that file, use any packet analysis tool you like (such as **tcpdump**). Only packets carved from a PCAP file will have the correct packet time stamp; others will given a time in 1970.

Finally, the file tcp.txt contains details about TCP (and UDP) network flows. It contains more detail than ip.txt but investigators should be careful of false positives, as there are often many in this file. The following are the two lines found in that file:

 2435863566
 inet\_ntop win32:80 -> inet\_ntop win32:1034 (TCP)
 Size: 1472

 2435865102
 inet\_ntop win32:80 -> inet\_ntop win32:1034 (TCP)
 Size: 1252

The file tcp\_histogram.txt often provides further insight into the tcp information found on the disk image. In this case, it does not because there were only two features found. It is important to note that the histogram file still contains a lot of false positives.

## 11 Troubleshooting

Every forensic tool crashes at times because the tools are routinely used with data fragments, non-standard codings, etc. One major issue is that the evidence that makes the tool crash typically cannot be shared with the developer. The *bulk\_extractor* system implements checkpointing to protect the user and the results. *bulk\_extractor* checkpoints the current page in the file report.xml. After a crash, the user can just hit the up-arrow at the command line prompt and return. *bulk\_extractor* will restart at the next page.

All *bulk\_extractor* users should join the *bulk\_extractor* users Google group for more information and help with any issues encountered. To join, send an email to **bulk\_extractor-users+subscribe@googlegroups.com**.

For the most part, the only kind of debugging *bulk\_extractor* users should be doing is turning off scanners. If *bulk\_extractor* crashes repeatedly on a data set, the scanners can all be disabled and then turned back on, one by one, until it crashes again. Then, the user can report the specific scanner that made *bulk\_extractor* crash on their disk image. In general, users who experience crashes should feel free to report issues and problems to the developers via the Google users group.

Users running the 32-bit version of *bulk\_extractor* may occasionally encounter memory allocation errors. This problem is more likely to occur on machines with a greater number of cores. Our testing has shown this to be an issue using one of our test data sets on a 32-bit machine with 12 cores. In the user encounters memory allocation errors with *bulk\_extractor* they will likely see an error similar to the following:

```
bulk_extractor scan error: 'std::exception Scanner: gzip Exception:
std::bad_alloc sbuf.pos0: (|21894266880) bufsize=20971520'
```

Memory allocation errors such as the one shown above will contain the phrase "bad\_alloc" somewhere in the message. If the user encounters this error, they should try running *bulk\_extractor* with fewer threads. For example, the following command will run *bulk\_extractor* with only 4 threads (the -j option changes this parameter):

#### bulk\_extractor -j 4 -o output mydisk.raw

Reducing the number of threads and re-running the program should eliminate the problem.

Users may encounter errors if they are processing a large disk image and trying to write the output of *bulk\_extractor* to an output file directory on a smaller drive. In that case the user might see an error similiar to the following:

```
bulk_extractor version: 1.4.0-beta6
Input file: G:\nps-2011-2tb\nps-2011-2tb.E01
Output directory: C:\Users\Mark Richer\Documents\BE Testing\OFD nps-2011-2tb 64bit
Disk Size: 2000054960128
Threads: 12
DISK FULL
DISK FULL
```

```
DISK FULL
*** carve: Cannot write(pos=7,0 len=24724184): No space left on device
DISK FULL
DISK FULL
DISK FULL
DISK FULL
DISK FULL
*** carve: Cannot write(pos=7,0 len=24724198): No space left on device
*** carve: Cannot write(pos=7,0 len=49160): No space left on device
*** carve: Cannot create C:\Users\Mark Richer\Documents\BE Testing\OFD nps-2011-2tb
64bit/kml/000/426602508288-ZIP-0.kml: No space left on device
Could not make directory C:\Users\Mark Richer\Documents\BE Testing\OFD nps-2011-2tb
64bit/kml/001: No space left on device
Phase 3. Creating Histograms
Cannot open histogram output file: C:\Users\Mark Richer\Documents\BE Testing\OFD
nps-2011-2tb 64bit/ccn_track2_histogram.txt
Elapsed time: 45111.4 sec.
Overall performance: 44.3359 MBytes/sec
Total email features found: 6716934
```

If this situation is encountered, the solution is to run *bulk\_extractor* with an output directory on a machine with more available disk space so that *bulk\_extractor* has room to create all the output files and directories required.

### 12 Related Reading

There are numerous articles and presentations available related to digital forensics, specifically *bulk\_extractor*, and its practical and research applications. Some of those articles are specifically cited throughout this manual. Other useful references include but are not limited to:

- Garfinkel, S. File Cabinet Forensics, Journal of Digital Forensics, Security and Law, Vol 6(4). http://www.jdfsl.org/subscriptions/abstracts/JDFSL-V6N4-column-Garfinkel.pdf
- Garfinkel, S. Every Last Byte. J. of Digital Forensics, Security and Law, 6:7–8. Column. http://www.jdfsl.org/subscriptions/abstracts/column-v6n2-Garfinkel. htm
- Phillips, Kenneth N; Aaron Pickett; Simson Garfinkel, Embedded with Facebook: DoD Faces Risks from Social Media, CrossTalk, May/June 2011. http://www.dtic.mil/ cgi-bin/GetTRDoc?AD=ADA542587
- Rowe, Neil, Schwamm, Riqui, Garfinkel, Simson. Language Translation for File Paths, DFRWS 2013, Aug 4-7, 2013. Monterey, CA. http://www.dfrws.org/2013/proce edings/DFRWS2013-5.pdf
- Garfinkel, S., Nelson, A., Young, J., "A General Strategy for Differential Forensic Analysis", DFRWS 2012, Aug. 6-8, 2012, Washington, DC. http://www.dfrws.org/2012/proceedings/DFRWS2012-6.pdf
- Garfinkel, S., "Lessons Learned Writing Computer Forensics Tools and Managing a Large Digital Evidence Corpus", DFRWS 2012, Aug. 6-8, 2012, Washington, DC. http://simson.net/clips/academic/2012.DFRWS.DIIN382.pdf

- N. C. Rowe and S. L. Garfinkel, Finding anomalous and suspicious files from directory metadata on a large corpus. 3rd International ICST Conference on Digital Forensics and Cyber Crime, Dublin, Ireland, October 2011. In P. Gladyshev and M. K. Rogers (eds.), Lecture Notes in Computer Science LNICST 88, Springer-Verlag, 2012, pp. 115-130. http://simson.net/clips/academic/2012.IICDFCC.Anomalous.pdf
- Presentation Using *bulk\_extractor* for digital forensics triage and cross-drive analysis, DFRWS 2012. http://digitalcorpora.org/downloads/bulk\_extractor/ doc/2012-08-08-bulk\_extractor-tutorial.pdf
- Presentation Digital Signatures: Current Barriers, Invited Talk, 10th Symposium on Identity and Trust on the Internet, Gaithersburg, MD, 2011. http://middleware. internet2.edu/idtrust/2011/slides/07-digital-signatures-current -barriers-garfinkel.pdf
- Courrejou, Timothy and Simson Garfinkel. A comparative analysis of file carving software. Technical Report NPS-CS-11-006, Naval Postgraduate School, September 2011. http: //www.dtic.mil/cgi-bin/GetTRDoc?Location=U2&doc=GetTRDoc.pdf&AD= ADA550119

## References

- Disk images. Website:http://digitalcorpora.org/corpora/disk-images, June 2013. [Online; accessed August 2013].
- [2] M57 patents scenario. Website:http://digitalcorpora.org/corpora/scenarios/ m57-patents-scenario, May 2013. [Online; accessed August 2013].
- [3] BRADLEY, J., AND GARFINKEL, S. Programmers manual for developing scanner plug-ins, July 2013.
- [4] GARFINKEL, S. Digital media triage with bulk data analysis and bulk\_extractor. *Computers & Security 32* (October 2012), 56–72.
- [5] GARFINKEL, S. The prevalence of encoded digital trace evidence in the non-file space of computer media. *Journal of Forensic Sciences* (2013).
- [6] YOUNG, J., FOSTER, K., GARFINKEL, S., AND FAIRBANKS, K. Distinct sector hashes for target file detection. *IEEE Computer* (December 2012).

## Appendices

## A Output of *bulk\_extractor* Help Command

```
C:\>bulk_extractor -h
```

```
bulk extractor version 1.4.0-beta4
Usage: bulk_extractor [options] imagefile
  runs bulk extractor and outputs to stdout a summary of what was found where
Required parameters:
  imagefile
              - the file to extract
 or -R filedir - recurse through a directory of files
                HAS SUPPORT FOR E01 FILES
   -o outdir
              - specifies output directory. Must not exist.
                 bulk_extractor creates this directory.
Options:
   -b banner.txt- Add banner.txt contents to the top of every output file.
   -r alert_list.txt - a file containing the alert list of features to alert
                       (can be a feature file or a list of globs)
                      (can be repeated.)
   -w stop_list.txt
                      - a file containing the stop list of features (white list
                       (can be a feature file or a list of globs)s
                       (can be repeated.)
   -F <rfile> - Read a list of regular expressions from <rfile> to find
              - find occurrences of <regex>; may be repeated.
   -f <regex>
                 results go into find.txt
               - Quiet Rate; only print every nn status reports. Default 0; -1
   -a nn
for no status at all
   -s frac[:passes] - Set random sampling parameters
Tuning parameters:
           - specifies the size of the context window (default 16)
   -C NN
   -S fr:<name>:window=NN specifies context window for recorder to NN
   -S fr:<name>:window_before=NN specifies context window before to NN for reco
rder
   -S fr:<name>:window_after=NN specifies context window after to NN for recor
der
  -G NN
               - specify the page size (default 16777216)
  -q NN
               - specify margin (default 4194304)
   -j NN
               - Number of analysis threads to run (default 4)
   -M nn
               - sets max recursion depth (default 7)
   -m <max>
               - maximum number of minutes to wait for memory starvation
                 default is 60
Path Processing Mode:
   -p <path>/f - print the value of <path> with a given format.
                 formats: r = raw; h = hex.
                  Specify -p - for interactive mode.
                  Specify -p -http for HTTP mode.
Parallelizing:
   -Y <01>
              - Start processing at ol (ol may be 1, 1K, 1M or 1G)
   -Y <01>-<02> - Process 01-02
   -A <off>
              - Add <off> to all reported feature offsets
Debugging:
   -h
               - print this message
   -Н
               - print detailed info on the scanners
   -V
               - print version number
```

```
- start on page nn
   -z nn
   -dN
               - debug mode (see source code
   -7.
               - zap (erase) output directory
Control of Scanners:
   -P <dir> - Specifies a plugin directory
   -E scanner - turn off all scanners except scanner
   -S name=value - sets a bulk extractor option name to be value
Settable Options (and their defaults):
   -S work_start_work_end=YES Record work start and end of each scanner in re
port.xml file ()
   -S enable_histograms=YES Disable generation of histograms ()
   -S debug_histogram_malloc_fail_frequency=0 Set >0 to make histogram maker
fail with memory allocations ()
   -S hash_alg=md5 Specifies hash algorithm to be used for all hash calculati
ons ()
   -S word_min=6 Minimum word size (wordlist)
   -S word_max=14 Maximum word size (wordlist)
   -S max_word_outfile_size=100000000
                                      Maximum size of the words output file (
wordlist)
   -S exif_debug=0 debug exif decoder (exif)
   -S jpeq_carve_mode=1 0=carve none; 1=carve encoded; 2=carve all (exif)
   -S min_jpeg_size=1000 Smallest JPEG stream that will be carved (exif)
  -S zip_min_uncompr_size=6 Minimum size of a ZIP uncompressed object (zip)
  -S zip_max_uncompr_size=268435456 Maximum size of a ZIP uncompressed objec
t (zip)
   -S zip_name_len_max=1024 Maximum name of a ZIP component filename (zip)
   -S rar_find_components=YES Search for RAR components (rar)
   -S raw_find_volumes=YES Search for RAR volumes (rar)
   -S gzip_max_uncompr_size=268435456
                                      maximum size for decompressing GZIP obj
ects (gzip)
   -S pdf_dump=NO
                    Dump the contents of PDF buffers (pdf)
   -S opt_weird_file_size=157286400 Weird file size (windirs)
-S opt_weird_file_size2=536870912 Weird file size2 (windirs)
   -S opt_max_cluster=67108864 Ignore clusters larger than this (windirs)
   -S opt_max_cluster2=268435456 Ignore clusters larger than this (windirs)
   -S opt_max_bits_in_attrib=3 Ignore FAT32 entries with more attributes set
than this (windirs)
  -S opt_max_weird_count=2 Ignore FAT32 entries with more things weird than
this (windirs)
  -S opt_last_year=2020 Ignore FAT32 entries with a later year than this (wi
ndirs)
   -S bulk_block_size=512
                          Block size (in bytes) for bulk data analysis (bulk)
   -S DFRWS2012=NO
                     True if running DFRWS2012 challenge code (bulk)
   -S xor_mask=255
                     XOR mask string, in decimal (xor)
   -e bulk - enable scanner bulk
   -e wordlist - enable scanner wordlist
   -e xor - enable scanner xor
   -x accts - disable scanner accts
   -x aes - disable scanner aes
   -x basel6 - disable scanner basel6
   -x base64 - disable scanner base64
   -x elf - disable scanner elf
   -x email - disable scanner email
   -x exif - disable scanner exif
```

```
55
```

```
-x find - disable scanner find
-x gps - disable scanner gps
-x gzip - disable scanner gzip
-x hiber - disable scanner hiber
-x json - disable scanner json
-x kml - disable scanner kml
-x lightgrep - disable scanner lightgrep
-x net - disable scanner net
-x pdf - disable scanner pdf
-x rar - disable scanner rar
-x vcard - disable scanner vcard
-x windirs - disable scanner windirs
-x winpe - disable scanner winpe
-x winprefetch - disable scanner winprefetch
-x zip - disable scanner zip
```

# Initial Distribution List

- 1. Defense Technical Information Center Ft. Belvoir, Virginia
- 2. Dudly Knox Library Naval Postgraduate School Monterey, California